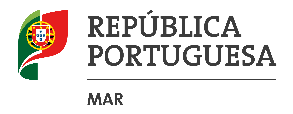

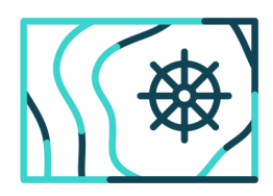

Ordenamento do Espaço Marítimo Nacional Plano de Situação

# MANUAL DE UTILIZAÇÃO DO GEOPORTAL

versão para consulta pública

Secretaria Regional do Ambiente e Recursos Naturais

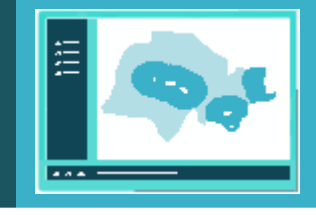

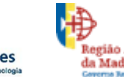

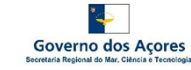

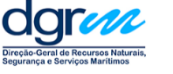

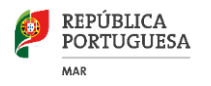

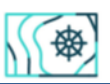

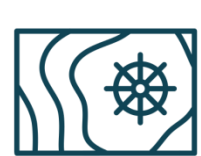

Ordenamento do Espaço Marítimo Nacional Plano de Situação

🖹 abril 2018

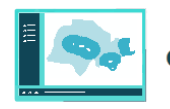

# Índice

| I – ACESSO E FUNCIONALIDADES GERAIS                                    | 2  |
|------------------------------------------------------------------------|----|
| INTRODUÇÃO                                                             | 2  |
| ACESSO AO GEOPORTAL                                                    | 3  |
| ÎNICIO DA SESSÃO                                                       | 6  |
| BARRA DE TAREFAS E AS SUAS FERRAMENTAS                                 | 6  |
| ESCALA                                                                 | 15 |
| SISTEMA DE COORDENADAS                                                 | 15 |
| TABELA DE ATRIBUTOS                                                    | 17 |
| II – INTEGRAÇÃO E PARTILHA DOS SERVIÇOS DE MAPAS                       | 20 |
| INSERÇÃO DE UM SERVIÇO DE MAPAS ARCGISSERVER EM ARCGIS DESKTOP E EM QG | 20 |
| INSERÇÃO DE UM LINK WMS, PROVENIENTE DO IPMA, EM ARCGIS E QGIS         | 25 |

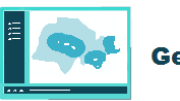

# 1 I – ACESSO E FUNCIONALIDADES GERAIS

## 2 INTRODUÇÃO

O GeoPortal é uma infraestrutura SIG (Sistema de Informação Geográfica) composta por
conjuntos de dados geográficos e serviços de mapas integrados de suporte à pesquisa e
visualização de dados espaciais, que visa integrar e disponibilizar, em ambiente *web*, a
informação georreferenciada do Plano de Situação, em cumprimento do estabelecido no
Decreto-Lei n.º 38/2015, de 12 de março<sup>1</sup>.

8 O GeoPortal integra a informação referente às quatro subdivisões: Continente, Açores, 9 Madeira e plataforma continental estendida. A gestão operacional do GeoPortal é da 10 responsabilidade da Direção-Geral de Recursos Naturais, Segurança e Serviços Marítimos 11 (DGRM), sendo a DGRM responsável pela gestão da informação referente às subdivisões 12 do continente e da plataforma continental estendida, a Direção Regional dos Assuntos do 13 Mar (DRAM) responsável pela gestão da informação da subdivisão dos Açores e a Direção 14 Regional do Ordenamento do Território e Ambiente (DROTA) responsável pela gestão da 15 informação referente à subdivisão dos Madeira.

O GeoPortal integra dados geográficos produzidos por diversas entidades em serviços de
 mapas *online* (DGRM, DROTA, IH, APA, IPMA, ICNF, etc.), sendo portanto uma
 cartografia de responsabilidade partilhada.

19 Trata-se de uma aplicação de características pré formatadas (Web Map Application) com 20 uma compatibilidade universal em termos de sistemas operativos e equipamentos, sendo 21 possível a visualização das várias camadas de informação em sobreposição, incluindo 22 tabelas de atributos associadas. A cartografia online possui responsabilidade partilhada 23 pelas diversas instituições, com a vantagem de que a informação permanece sempre 24 atualizada pelas fontes fornecedoras. Por outro lado, esta metodologia é inovadora pela 25 desmaterialização total, com o abandono da cartografia tradicional em papel, sendo 26 utilizados apenas serviços de mapas.

As camadas/temas provenientes das diversas instituições são fornecidos em serviços de
mapas da internet. Procurou-se que a integração da informação geoespacial proveniente
de outras entidades (ex.: IH, APA, IPMA, ICNF, EMODNET, OSPAR, GEBCO, ...) fosse
sempre que possível efetuada em serviços de mapas produzidos pelas entidades
fornecedoras (serviços em formato OGC/WMS, e ArcGis Server/REST.)

O formato OGC/WMS permite a visualização de dados espaciais de forma dinâmica. Não
 se acede aos dados, que podem ser de origem vetorial e/ou *raster*, mas sim a uma
 representação em formato imagem dos mesmos (ex: dados provenientes do IH).

<sup>&</sup>lt;sup>1</sup> Artigos 10.º e 11.º

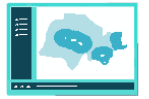

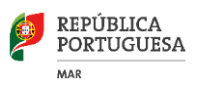

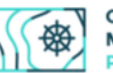

Um serviço *Web ArcGIS Server* externo permite o mesmo nível de acesso ao recurso
como se estivesse localizado localmente. Configurar e alterar, por exemplo, as cores da
legenda, aceder e configurar a tabela de atributos do tema e configurar a janela de *pop-up*(esconder campos, inserir ligações a sites e documentos, etc.).

Na segunda parte deste manual indica-se o modo de integração e partilha dos serviços de
mapas produzidos nesta infraestrutura em dois programas de SIG: *ArcGis Desktop*(comercial) e Qgis (*OpenSource*).

# 42 ACESSO AO GEOPORTAL

43 O acesso ao GeoPortal faz-se através do sítio <u>www.psoem.pt</u>.

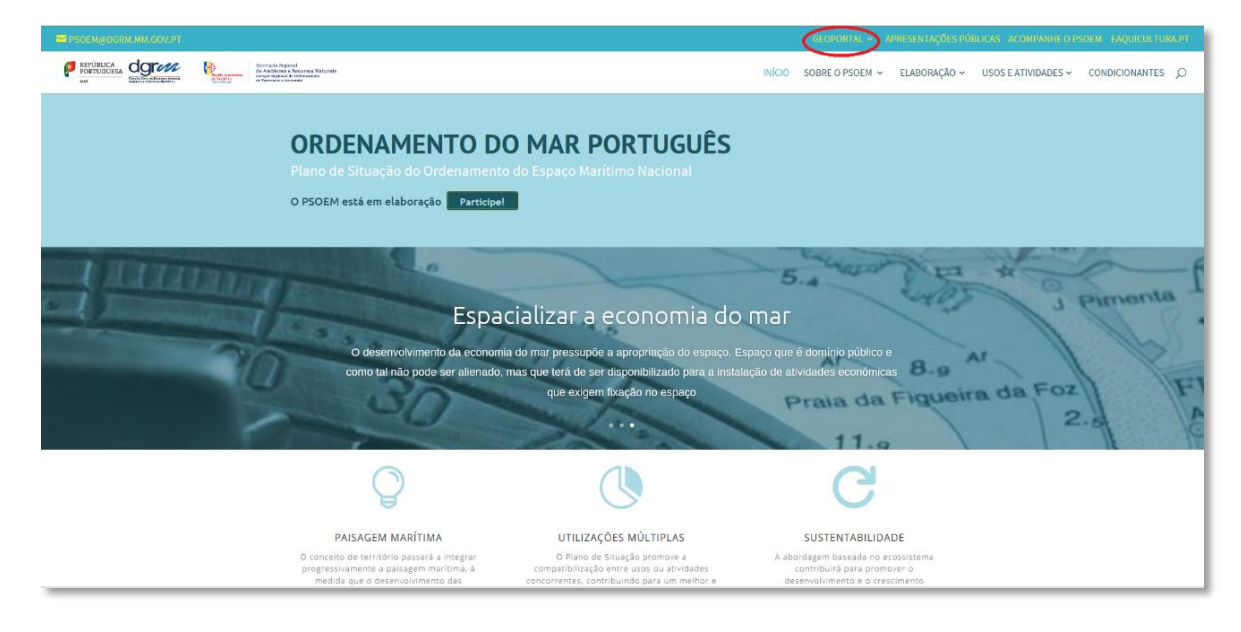

44 No menu secundário existente na barra superior encontramos a indicação de
45 "GEOPORTAL" onde se acede à informação a:

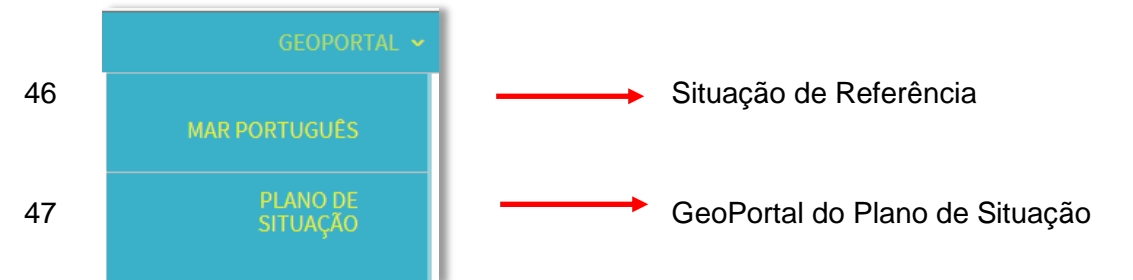

Foram desenvolvidos dois GeoPortais, um durante os trabalhos preparatórios do Plano
(Situação de Referência), denominado de "Mar Português", para apoio à elaboração do
Relatório de Caracterização e um segundo com o conteúdo do Plano de Situação.

51 No GeoPortal "Mar Português" são apresentadas mais de 200 níveis de informação 52 especializada em camadas e subcamadas provenientes de diversas entidades nacionais,

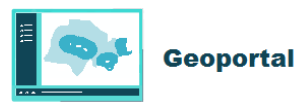

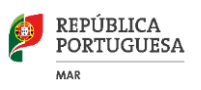

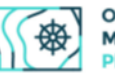

comunitárias e internacionais, sendo o mesmo referenciado ao longo do Relatório de
Caracterização (Volume IV).

55 O GeoPortal do Plano de Situação reúne o conjunto da informação relativo às áreas 56 existentes e potenciais do usos e atividades privativos no espaço marítimo nacional, bem como servidões, condicionantes, instrumentos de ordenamento do território e outros 57 58 elementos de caracterização oceanográfica, sendo o mesmo referido ao longo do Plano de 59 Situação (Volumes I, II e III). O GeoPortal inclui várias dezenas de níveis e subníveis de 60 informação agrupadas em grupos temáticos, e.g. "Usos e Atividades Privativos no EMN", 61 "Servidões, Restrições Administrativas e Áreas Condicionadas", "Instrumentos de 62 Ordenamento do Território em EMN", etc.

63 O presente documento incide sobre o modo de utilização e manuseamento das
64 ferramentas disponíveis no GeoPortal do Plano de Situação.

65 É inteiramente compatível com a maioria dos *browsers* e equipamentos fixos e móveis
66 (PC, telemóvel, *tablet*, etc.)

- 67 Exemplo de visualização do GeoPortal em Telemóvel e Tablet. Código QR para acesso à
- 68 aplicação:

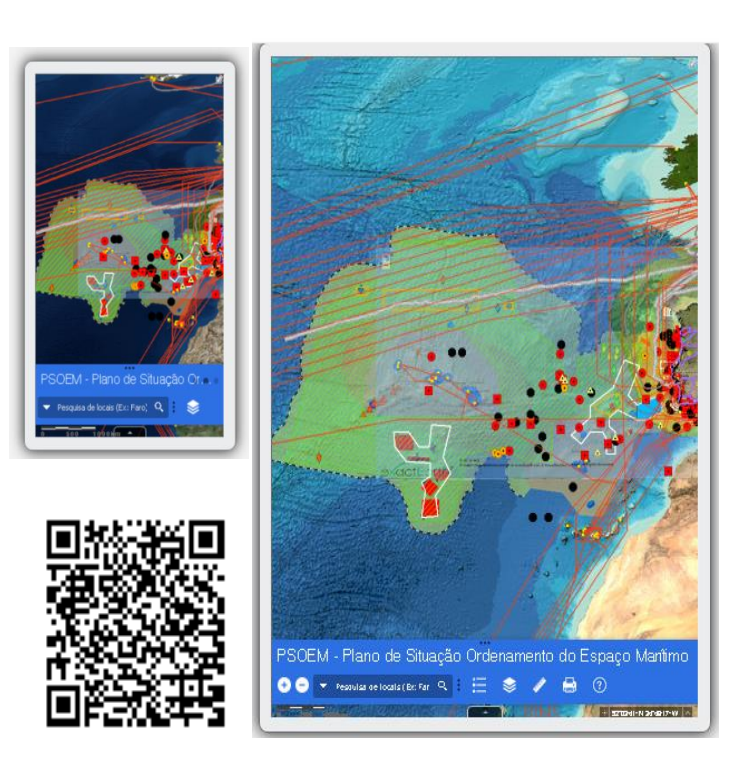

- 69 Na maioria dos navegadores da internet mais utilizados a visualização está, apenas,
- 70 dependente das suas dimensões, resolução e da proporção das dimensões do ecrã.
- 71 Na generalidade a primeira visualização apresenta o seguinte aspeto:

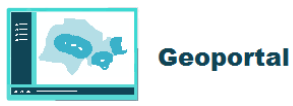

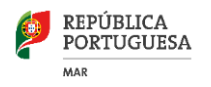

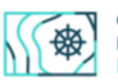

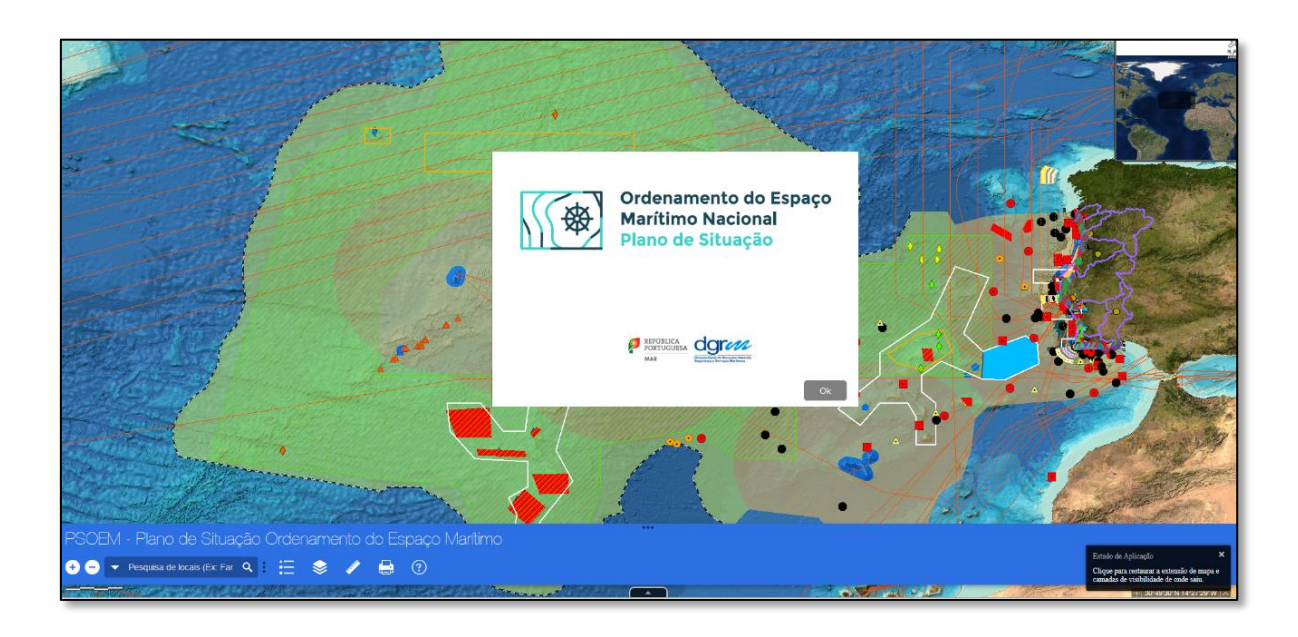

- 72 As ferramentas, a escala, a indicação das coordenadas, o acesso à tabela dos atributos é
- 73 efetuada na parte inferior do ecrã. A estrutura da página inicial do GeoPortal é a seguinte:

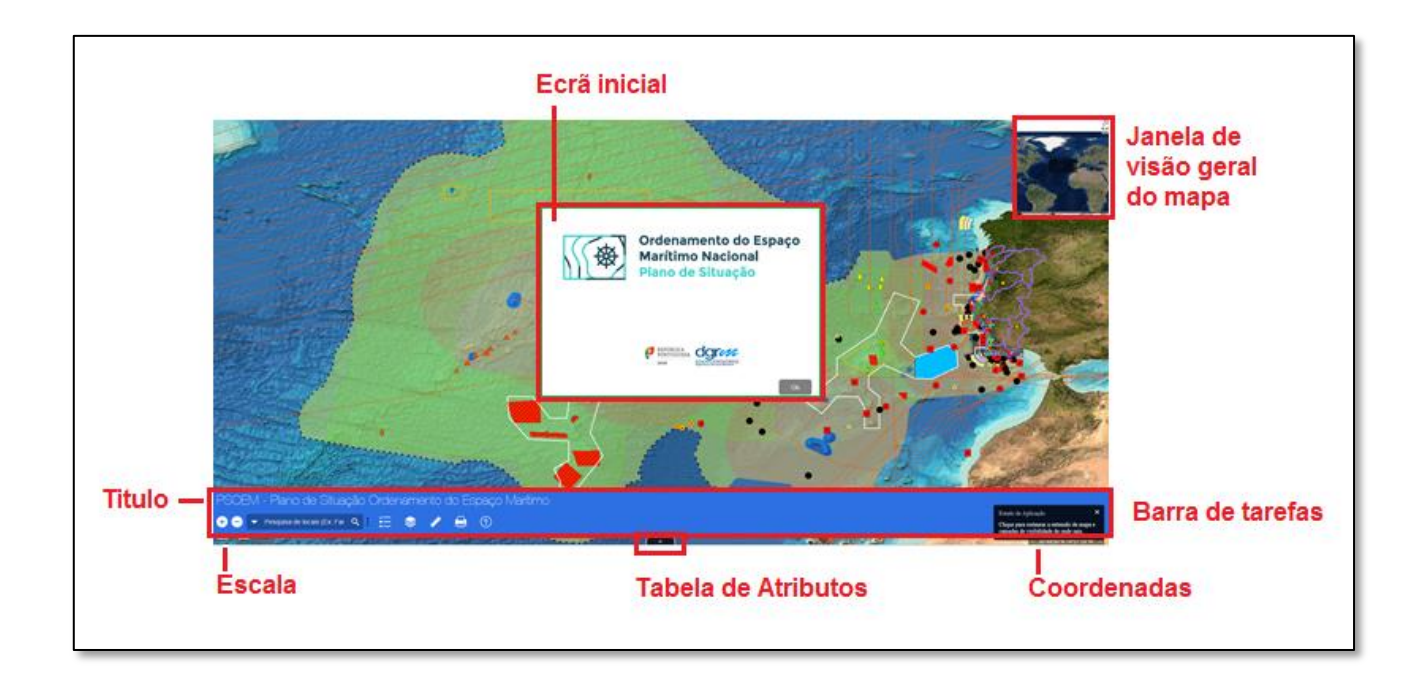

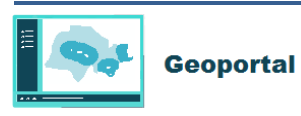

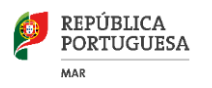

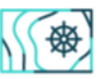

#### 74 INICIO DA SESSÃO

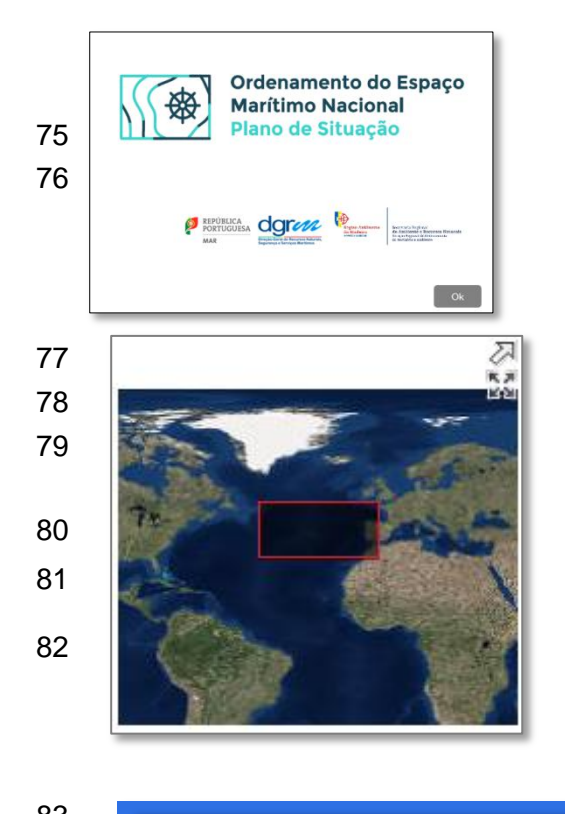

Janela inicial de apresentação É obrigatório carregar em ok para continuar.

No canto superior direito encontramos a janela de vista geral de enquadramento do mapa do Plano de Situação.

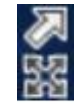

Ocultar visão geral do mapa Maximizar

XX

Restaurar/Minimizar após maximização

| 03 |                                            |
|----|--------------------------------------------|
| 84 | Estado de Aplicação 🛛 🗙                    |
| 85 | Clique para restaurar a extensão de mapa e |
| 86 | camadas de visibilidade de onde saiu.      |
| 87 |                                            |

Janela de aviso que permite restaurar a extensão do mapa e as camadas (ligadas/desligadas) da sessão anterior.

Nota: Esta janela pode ser bloqueada pelo browser)

#### 88 **BARRA DE TAREFAS E AS SUAS FERRAMENTAS**

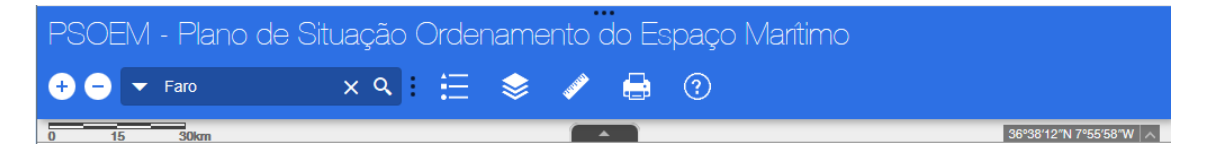

89 A barra de tarefas situa-se no rodapé do ecrã e é composta pelo título "PSOEM – Plano de

90 Situação Ordenamento do Espaço Marítimo" e por um conjunto de ferramentas que

91 permitem fazer diversas ações:

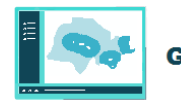

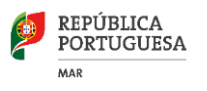

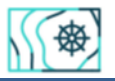

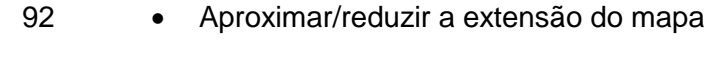

93 🕂 🖯

Zoom: aproximar (+) / afastar(-)

94 • Pesquisa de localidades

| 95 |   |                             |           |   |
|----|---|-----------------------------|-----------|---|
| 96 | - | Pesquisa de locais (Ex: Far | Q         | : |
| 97 |   | ,                           | <u>``</u> | • |

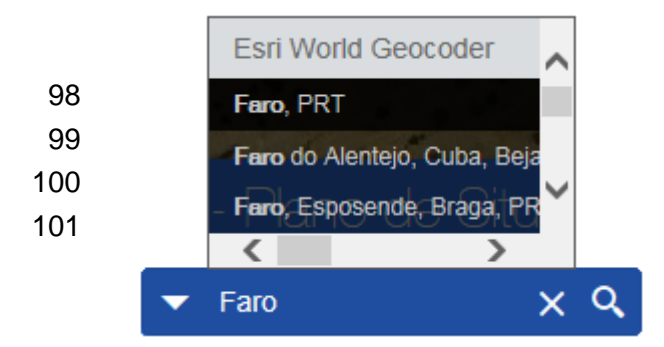

A ferramenta de pesquisa de locais permite focar a extensão do mapa, após a pesquisa numa escala pré definida.

Á medida que se insere o texto a pesquisar a função de preenchimento automático está disponível e permite a escolha das diversas opções disponíveis (ex.: Faro)

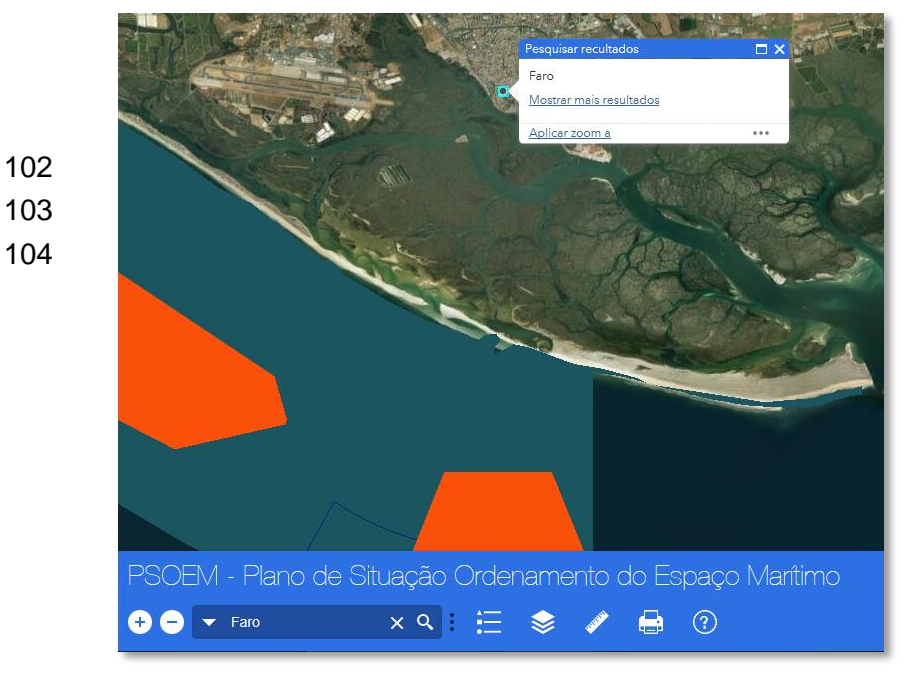

A imagem centra-se no local pesquisado à escala aproximada de 1:50.000.

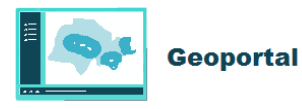

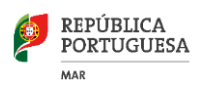

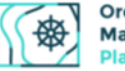

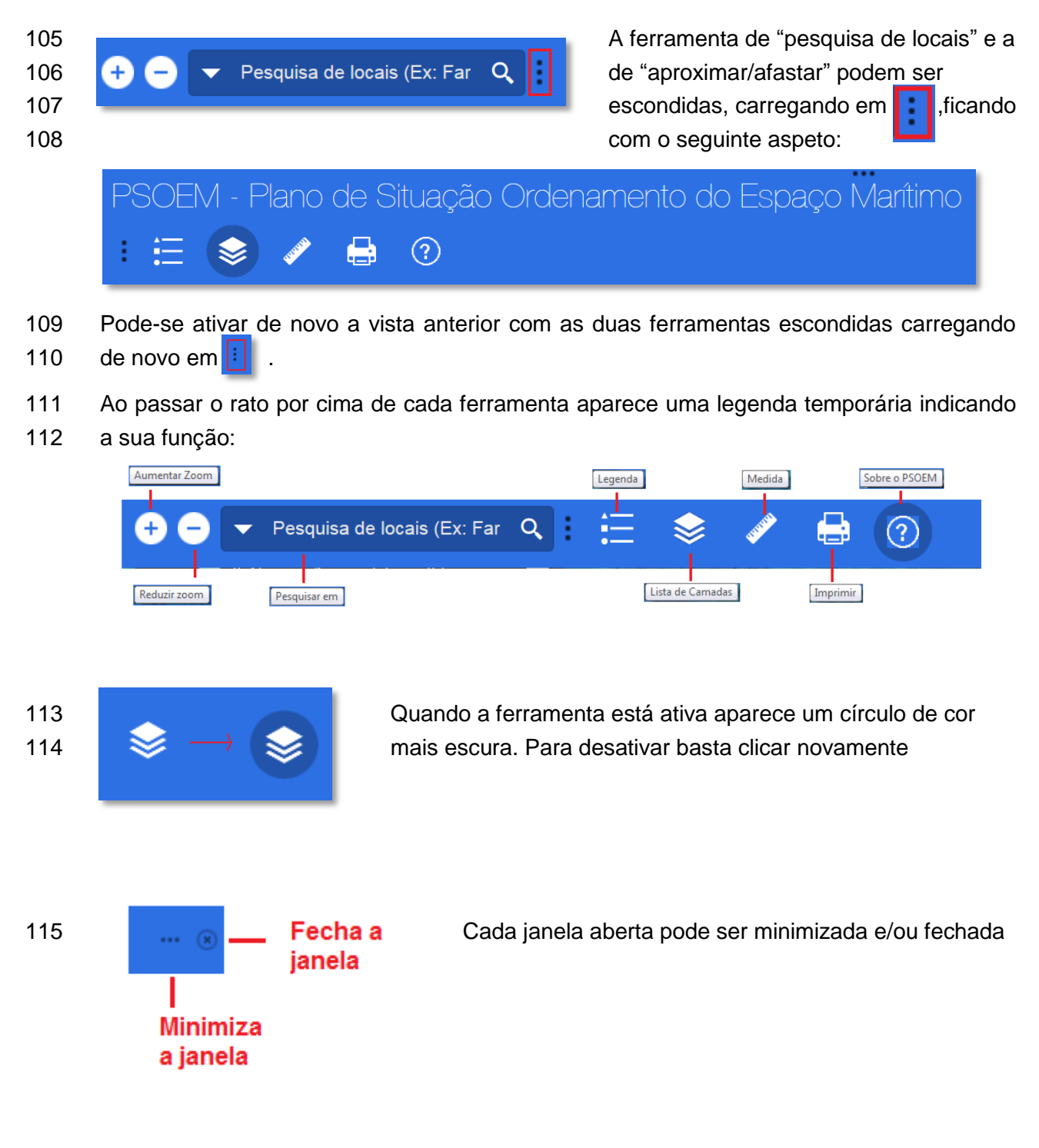

- 116 A minimização oculta o título diminuindo a largura barra de tarefas, aumentando o espaço
- de visualização. Esta funcionalidade é muito útil no caso dos dispositivos móveis com um
  ecrã pequeno.

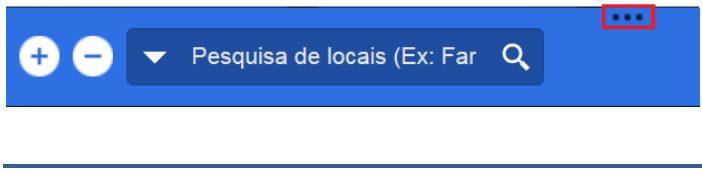

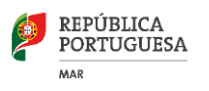

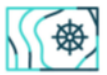

- Legenda e Camadas
- 120 A legenda e a lista de camadas estão relacionadas pois só aparecem na legenda as
- 121 camadas que estão ativas.

| 1 | 22 |
|---|----|
| 1 | 23 |
| 1 | 24 |

Abre a janela da Legenda para as camadas que foram ativadas

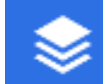

Abre a janela com a lista de todas as camadas

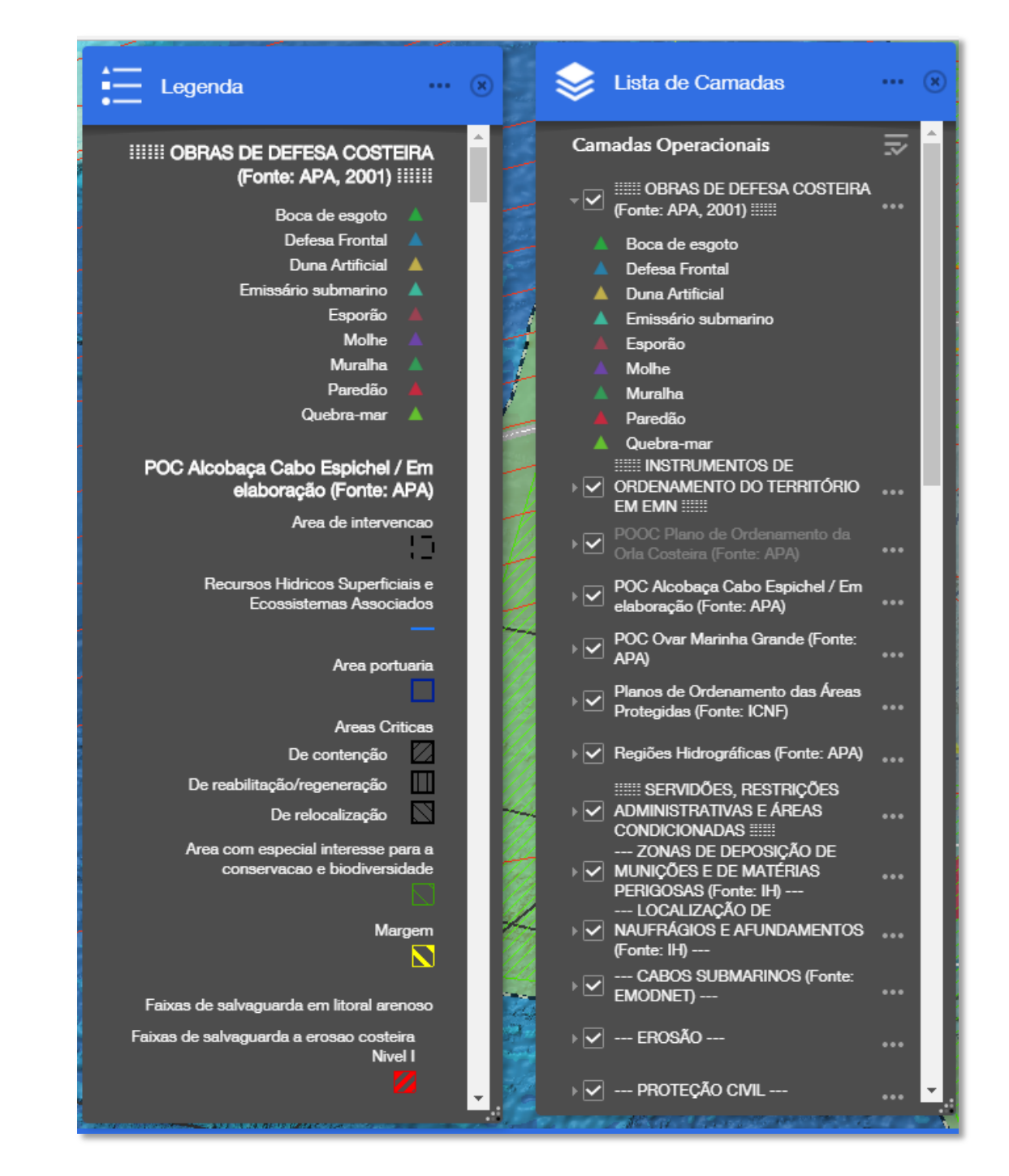

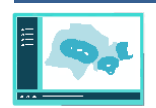

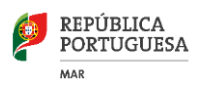

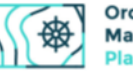

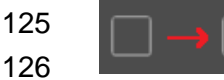

Para ativar uma camada basta selecionar a respetiva caixa de ativação.

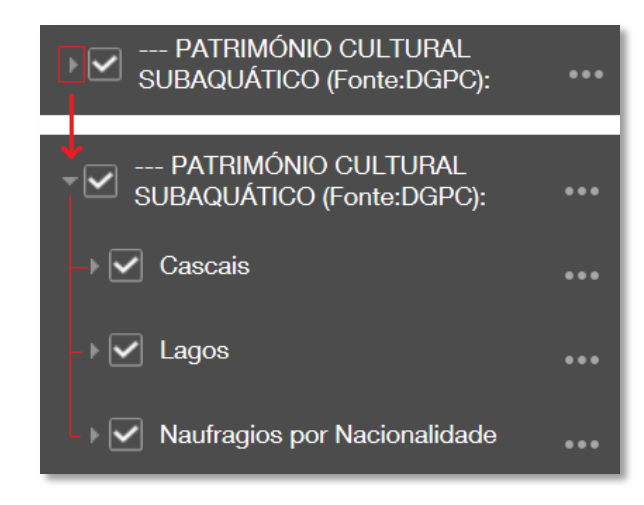

Para expandir individualmente as camadas e subcamadas seleciona-se o símbolo a à esquerda da caixa de ativação ou sobre o texto do titulo da camada:

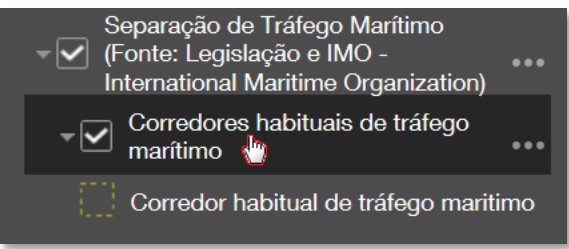

| 132 | 📚 Lista de Camadas           | (8)                         |
|-----|------------------------------|-----------------------------|
| 133 | Camadas Operacionais         | ^                           |
| 134 | 🕨 🗹 🏢 OBRAS DE DEFESA CO     | Ativar Todas as Camadas     |
| 135 |                              | Desativar Todas as Camadas  |
| 136 | POOC Plano de Ordenament     | Expandir Todas as Camadas   |
| 137 | POC Alcobaça Cabo Espiche    | Fechar Todas as Camadas     |
|     | Regime de Protecão dos Plano | os de Ordenamento das Áreas |

Todas as camadas podem ser simultaneamente ativadas/desativadas e expandidas/fechadas escolhendo a respetiva opção após carregar em no canto superior da janela da lista de camadas.

138 • Cálculo de áreas e distâncias. Obtenção de coordenadas geográficas

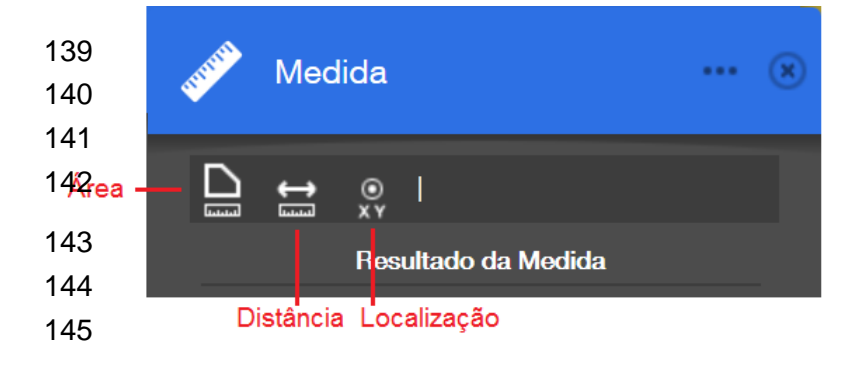

A ferramenta "Medida" permite calcular áreas e distâncias através de desenho no ecrã com o rato.

Permite, ainda, obter coordenadas geográficas (Localização)

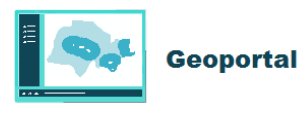

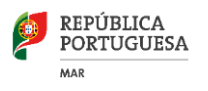

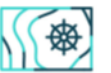

#### 146 Cálculo de áreas

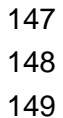

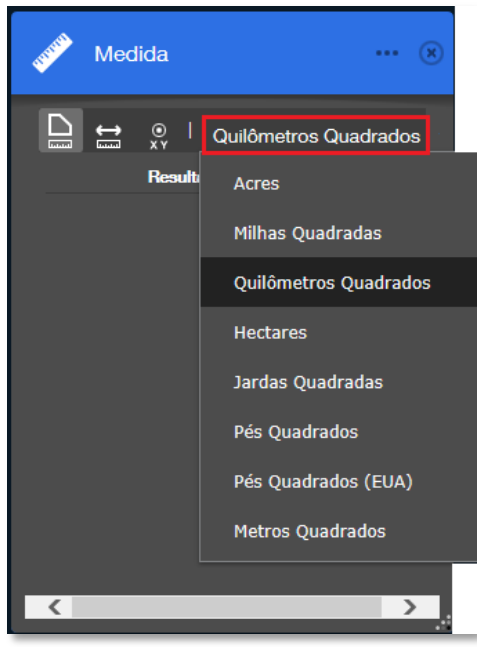

O cálculo de áreas permite a escolha entre oito unidades de medida diferentes. Exemplo de medição de uma área em quatro pontos:

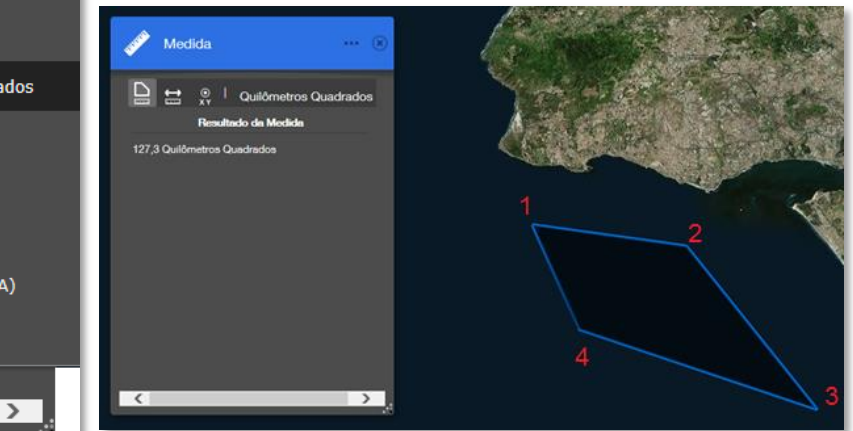

#### 150 Medição de distâncias

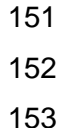

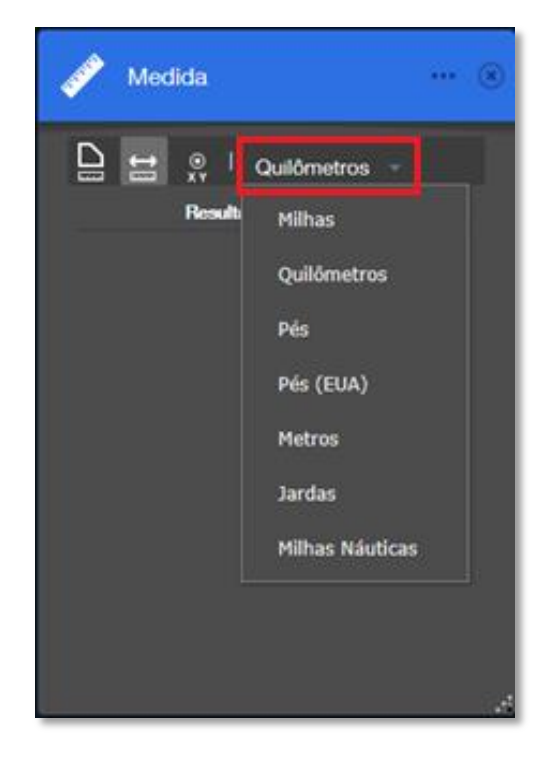

A medição de distâncias permite a escolha entre sete unidades de medida diferentes. Exemplo de medição de uma distância entre dois pontos:

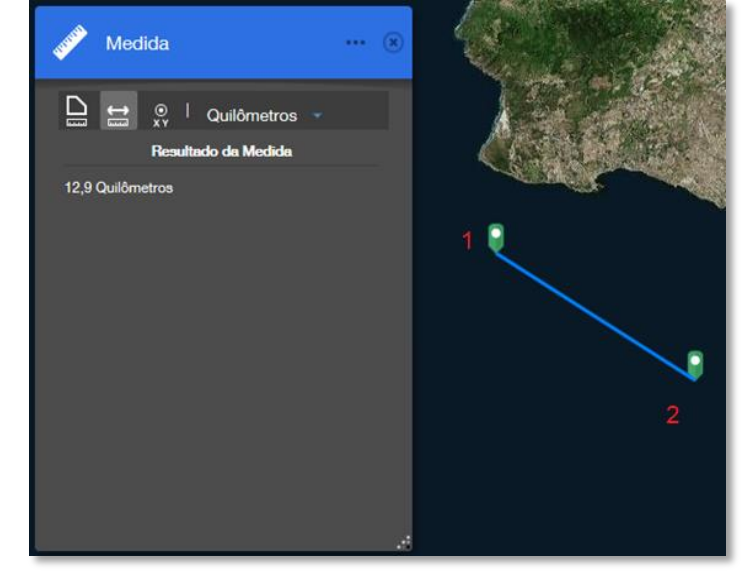

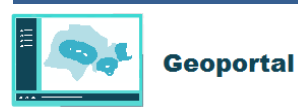

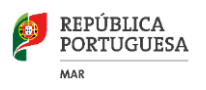

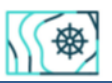

#### 154 Obtenção de coordenadas geográficas

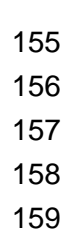

| , Medida | 🙁       |
|----------|---------|
|          | Graus 👻 |
| Result   | Graus   |
| Latitude | DMS     |
| <b></b>  |         |

As coordenadas geográficas podem ser obtidas em graus decimais e no formato DMS (Graus, minutos e segundos). Exemplos no formato graus decimais e graus (Opção "Graus"), minutos e segundos (Opção "DMS"):

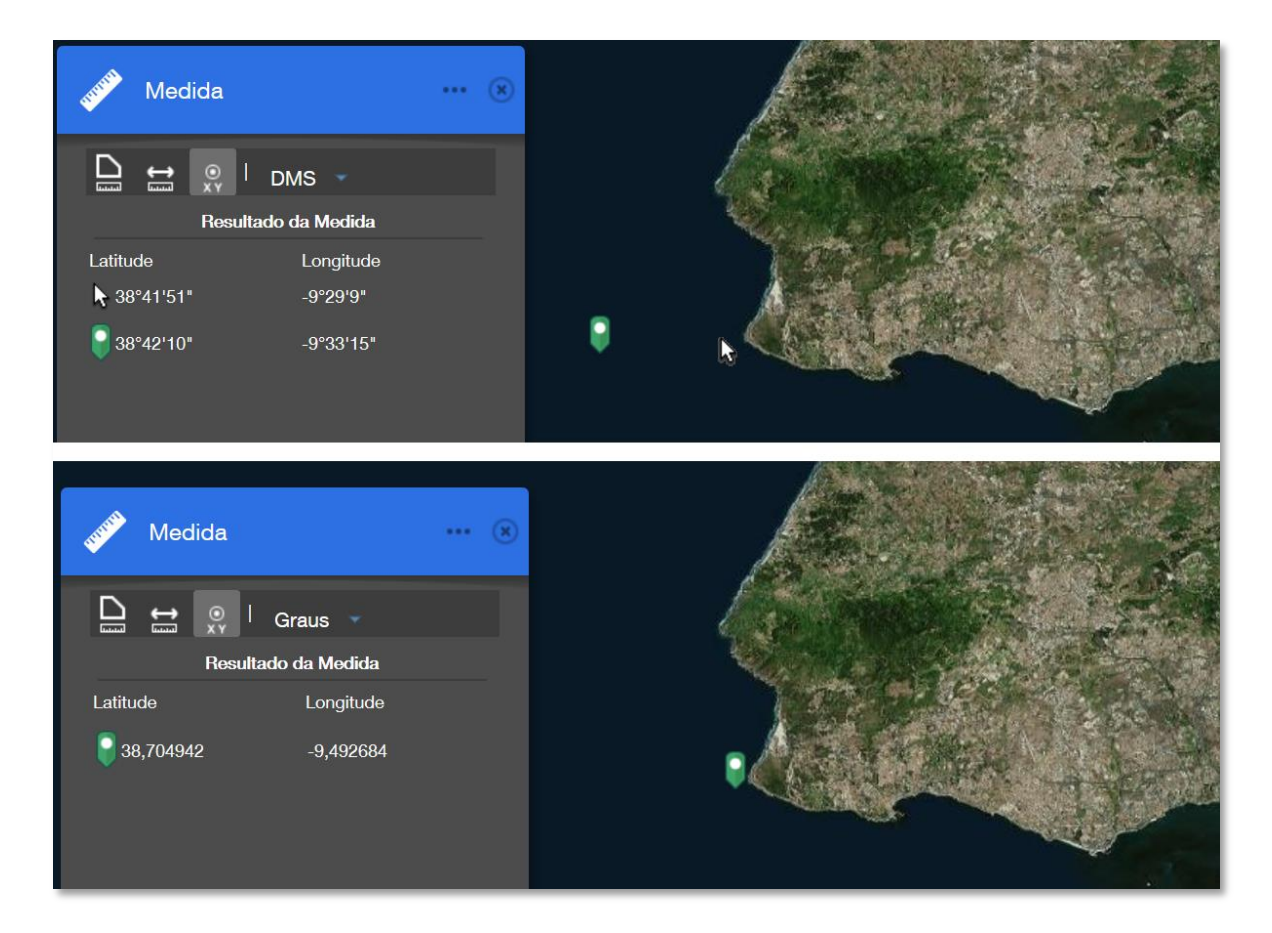

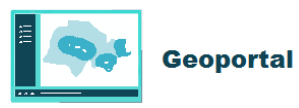

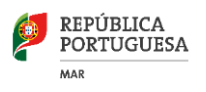

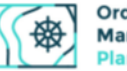

| 160<br>161 | 📑 Impri            | mir ··· 🛞               |
|------------|--------------------|-------------------------|
| 162<br>163 | Título do<br>Mapa: | O meu mapa              |
| 164        | Layout:            | A3 Landscape 💌          |
| 165        | Formato:           |                         |
| 166        |                    | 🗭 Avançado 🎽 📄 Imprimir |
| 167        | _                  |                         |
| 168        |                    |                         |

O GeoPortal permite configurar uma página de impressão.

Podemos configurar o título do mapa, escolher entre cinco modelos de *layout* e oito formatos de ficheiro (pdf, jpg, etc.).

Ao nível de *layout* além dos tamanhos (A3, A4, etc.) podemos escolher a respetiva orientação de retrato ou paisagem.

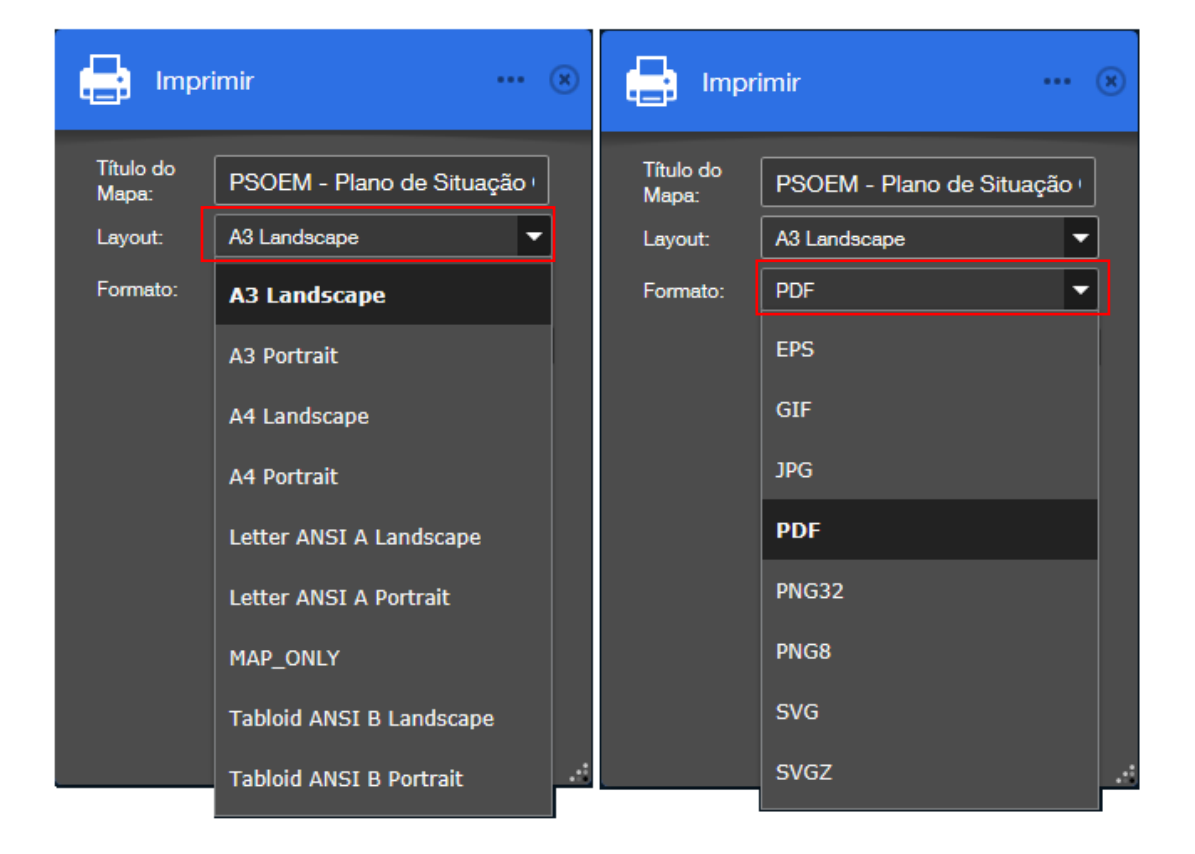

169 170

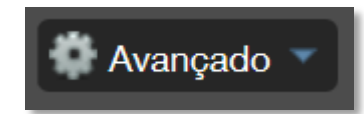

Nas configurações avançadas é possível configurar a escala o tamanho e a resolução de impressão.

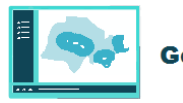

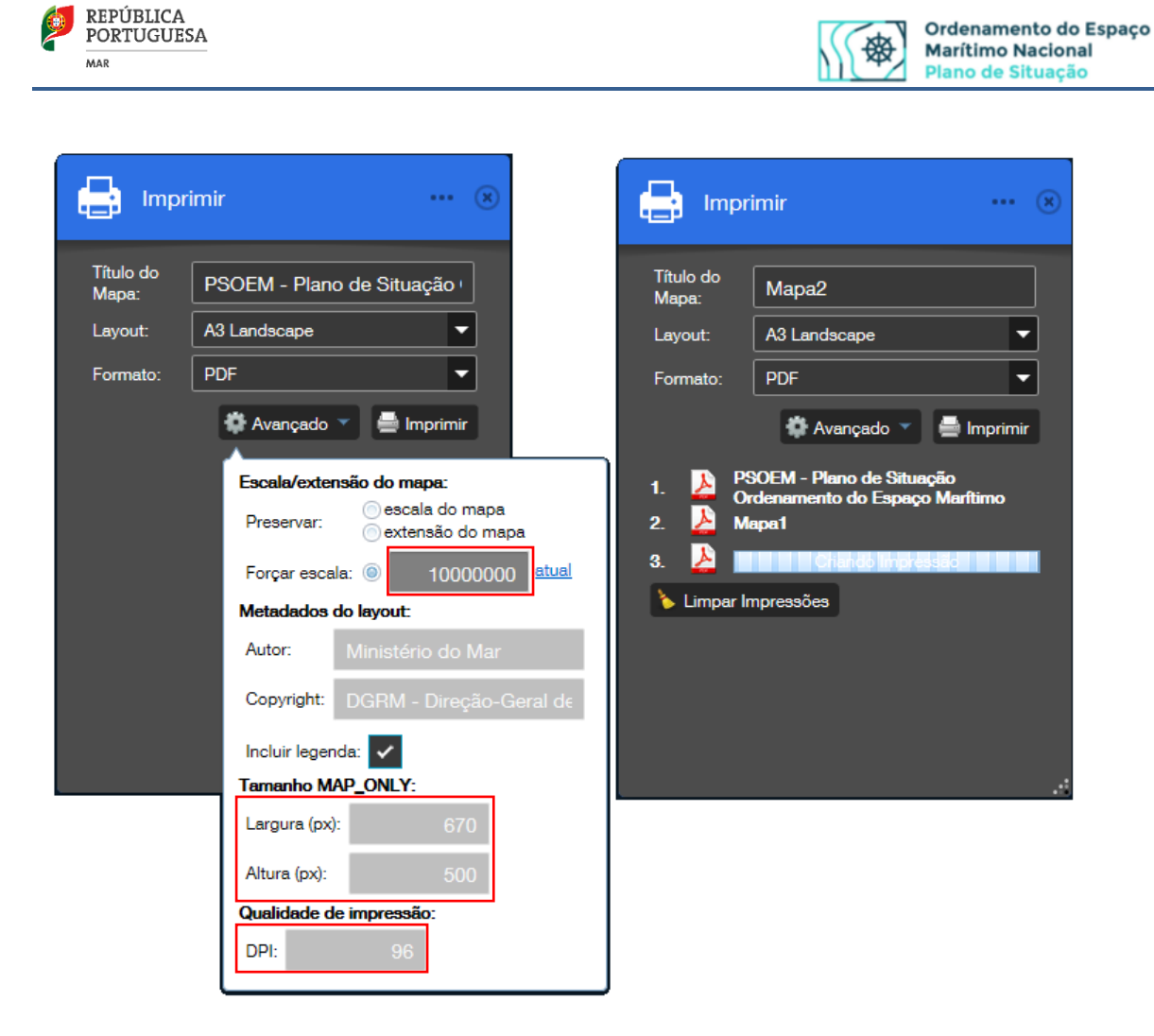

171 Exemplo de impressão à escala 1:10.000 :

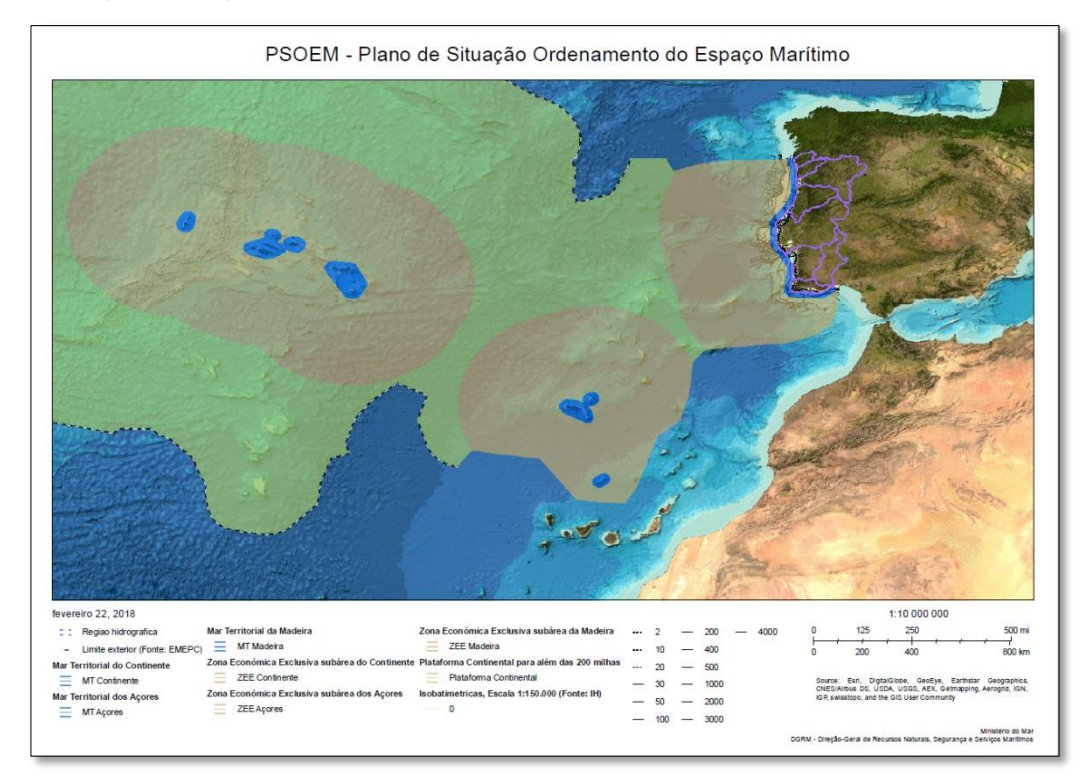

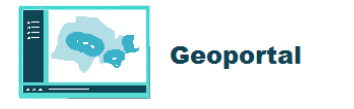

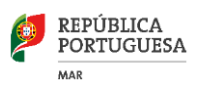

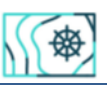

#### 172 • Sobre o Plano de Situação

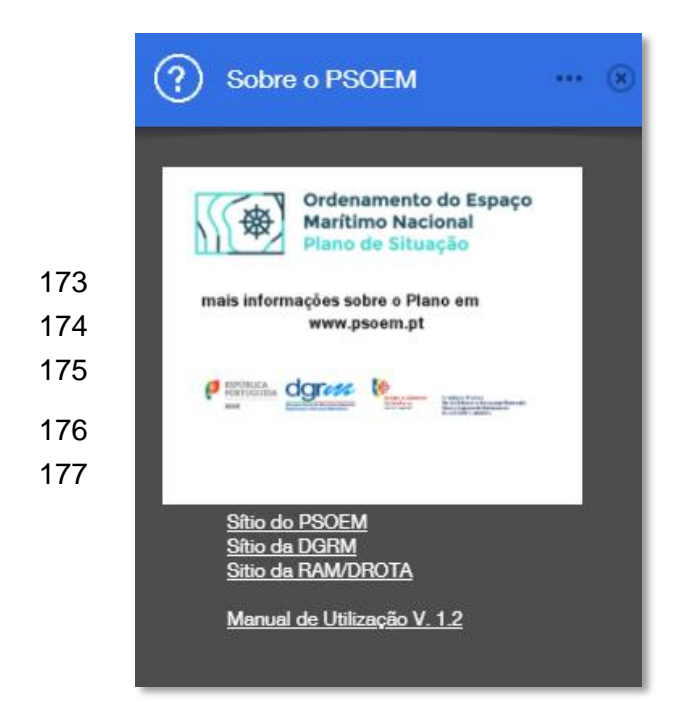

Inclui ligações para informação adicional sobre o plano e para os sítios de algumas das entidades intervenientes.

Permite ainda descarregar este manual de utilização.

#### 178 ESCALA

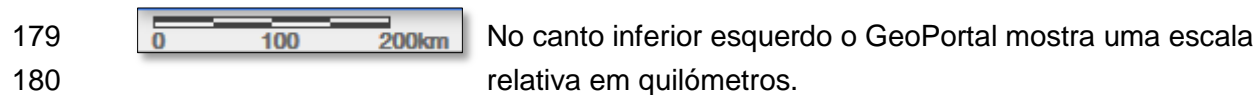

#### 181 SISTEMA DE COORDENADAS

No canto inferior direito acede-se à ferramenta do sistema de coordenadas. Por defeito as
coordenadas resultantes apresentam os valores em WGS84. Além deste é possível
escolher seis diferentes sistemas:

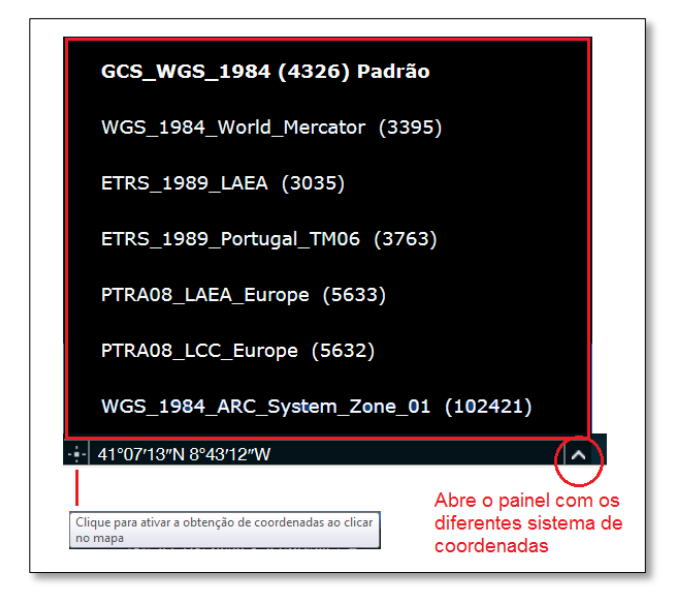

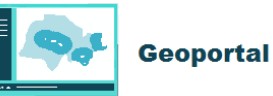

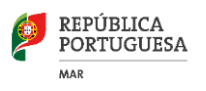

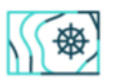

185 Modo de obter valores de pontos coordenados em diferentes sistemas:

GCS\_WGS\_1984 (4326) Padrão WGS\_1984\_World\_Mercator (3395) ETRS\_1989\_LAEA (3035) ETRS\_1989\_Portugal\_TM06 (3763) PTRA08\_LAEA\_Europe (5633) PTRA08\_LCC\_Europe (5632) WGS\_1984\_ARC\_System\_Zone\_01 (102421) .....

1 - Escolher o sistema de coordenadas

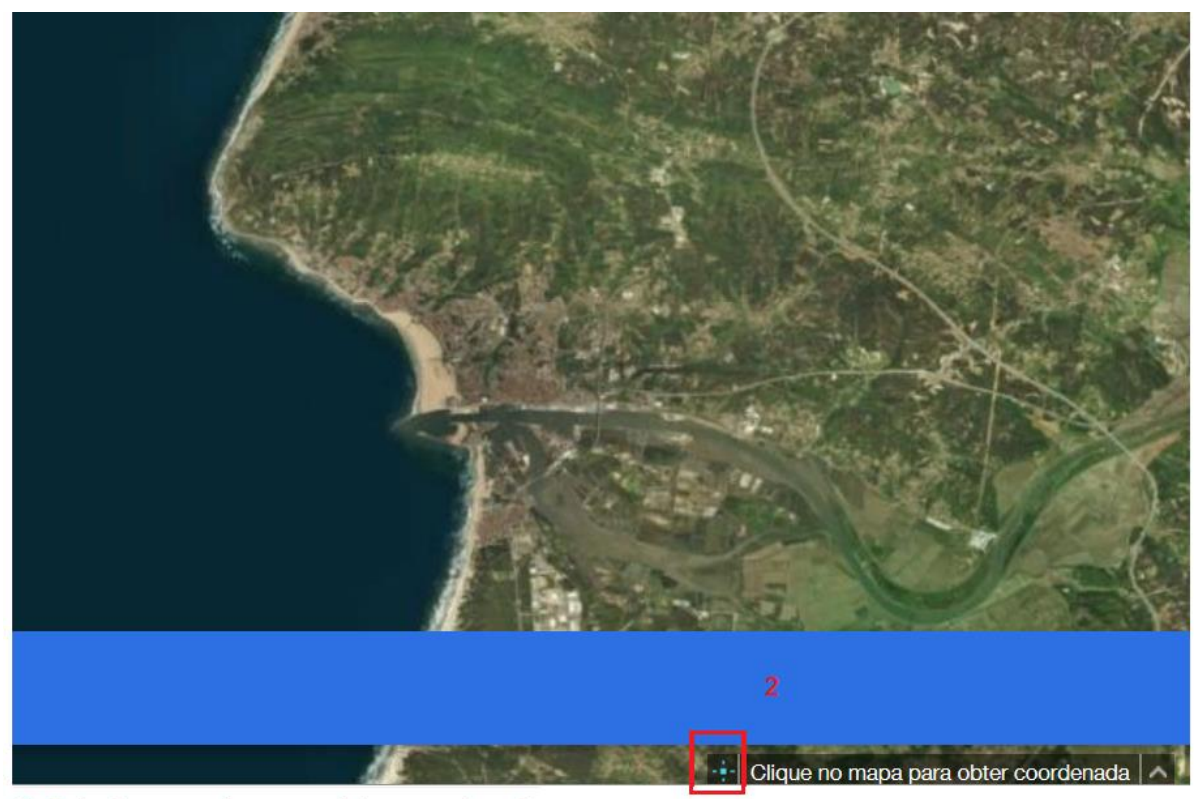

2- Selecionar a mira para obter coordenadas

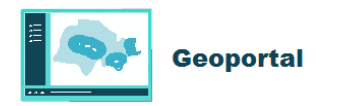

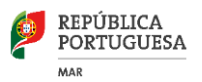

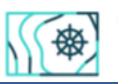

Ordenamento do Espaço Marítimo Nacional Plano de Situação

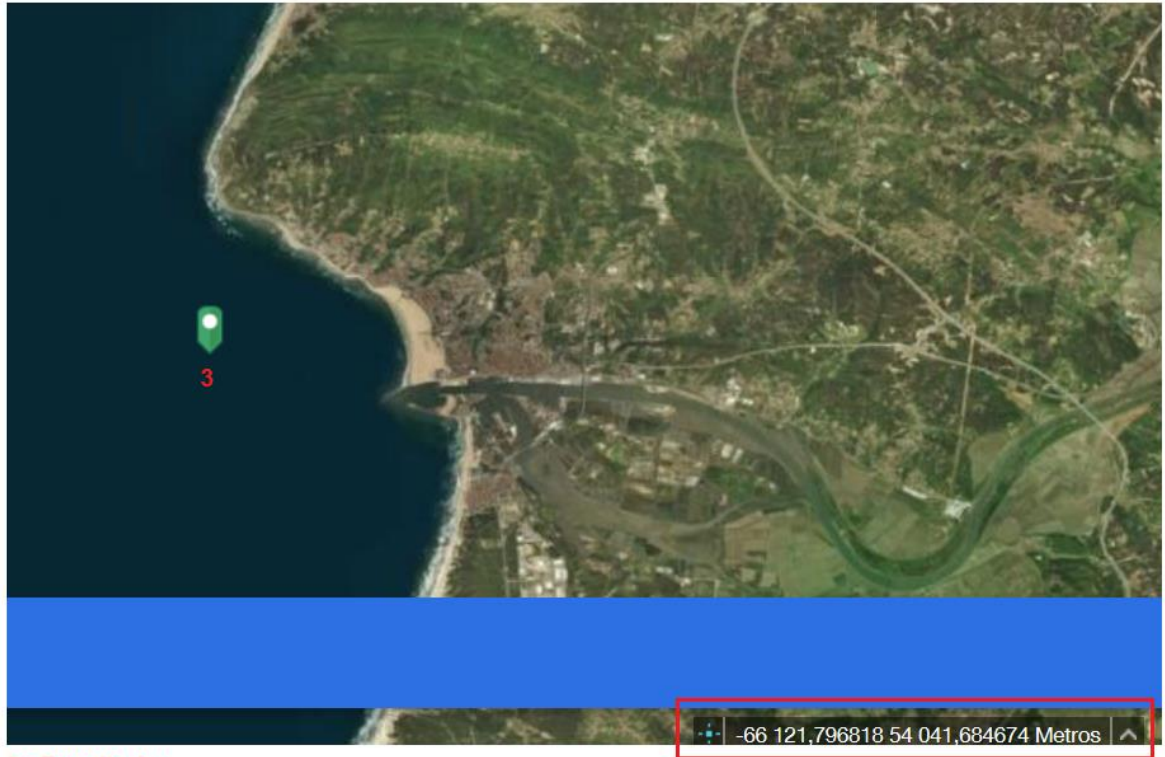

3 - Resultado

#### 186 **TABELA DE ATRIBUTOS**

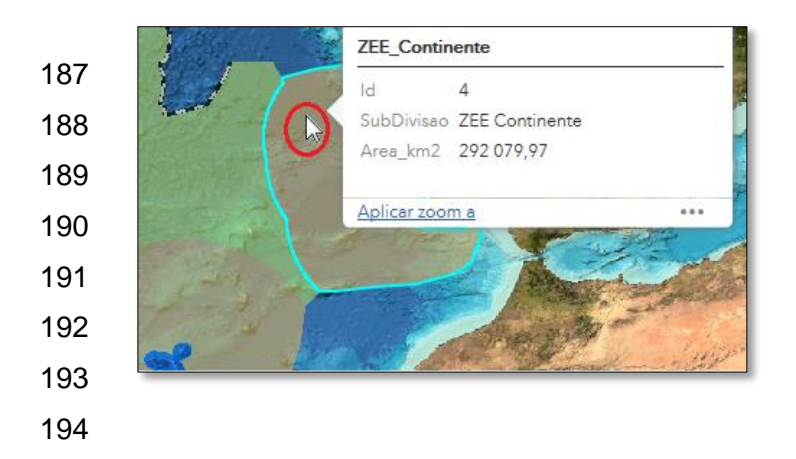

Os atributos de cada elemento geográfico podem ser acedidos individualmente bastando para o efeito selecionar o mesmo com o rato, (ex: ZEE Continente). O acesso à tabela geral de atributos faz-se através do botão faz-se através do situado no centro do rodapé do ecrã.

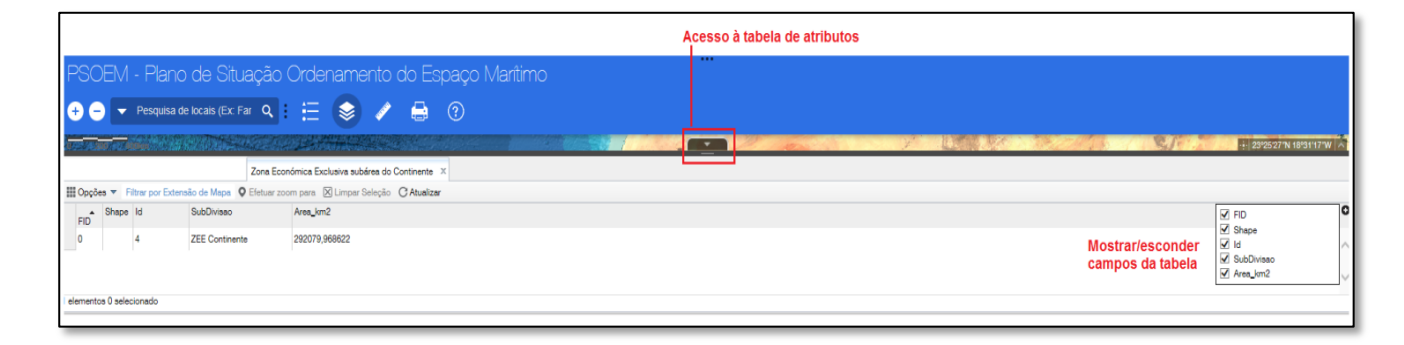

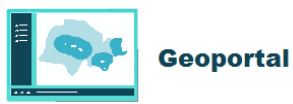

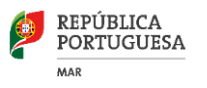

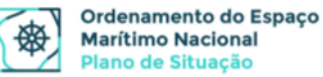

195 Na barra tabela de atributos temos as seguintes funcionalidades:

| 196 | Filtrar por Extensão de Ma | Só aparecem na tabela os elementos visíveis no ecrã |
|-----|----------------------------|-----------------------------------------------------|
| 197 | Efetuar zoom para          | Aproxima zoom ao elemento selecionado               |

198 Seleção de elementos na tabela com o rato:

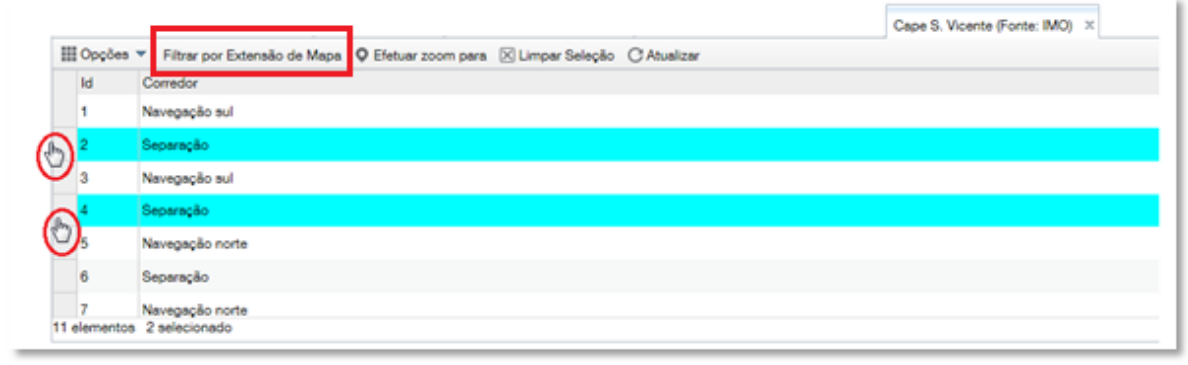

199 "Filtrar por extensão do mapa": apenas o elemento visível aparece na tabela

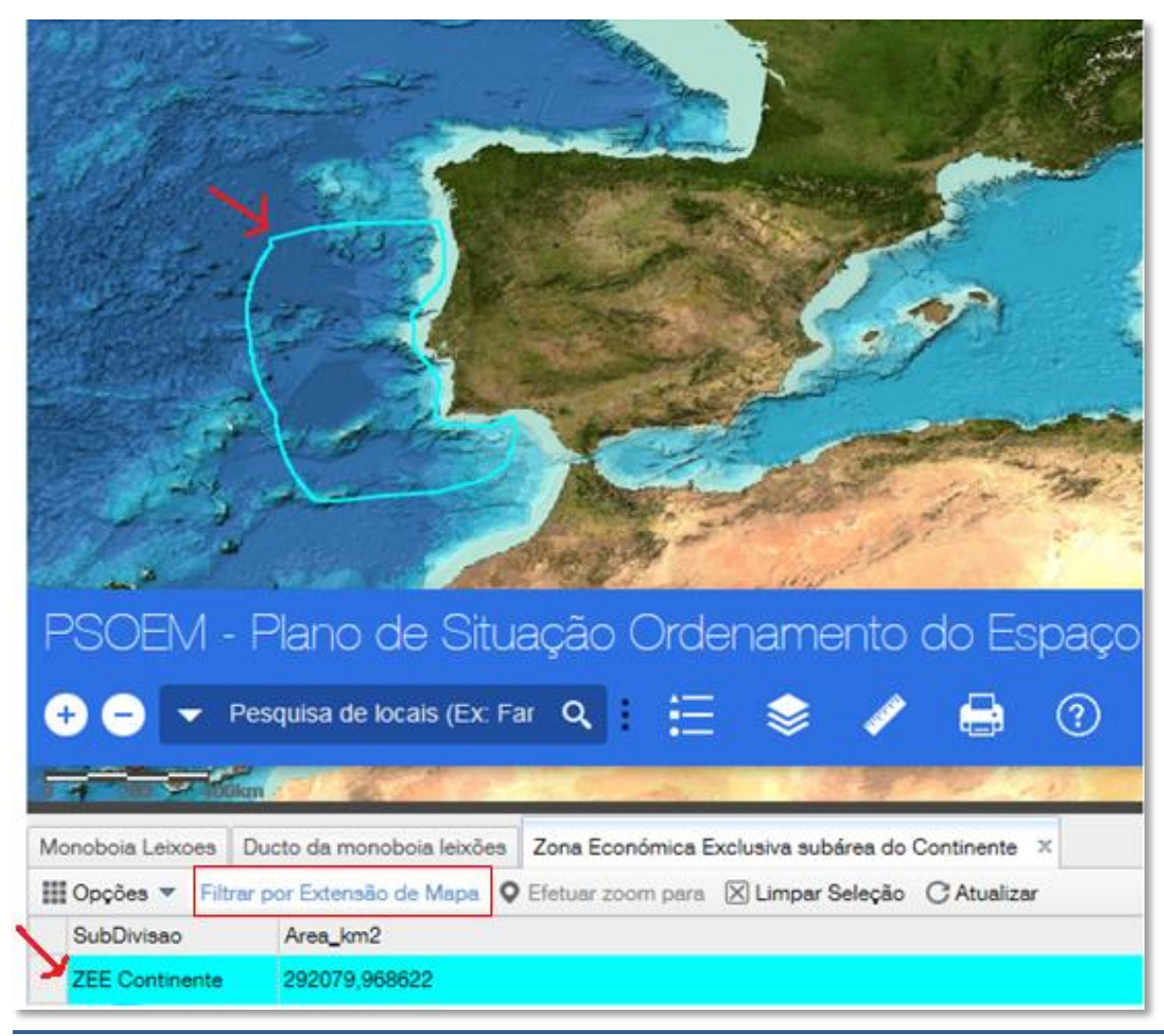

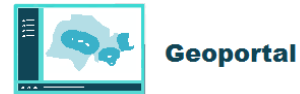

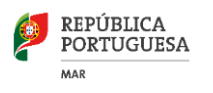

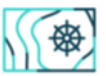

#### 200 Em opções podemos filtrar, ocultar/mostrar colunas e exportar a tabela:

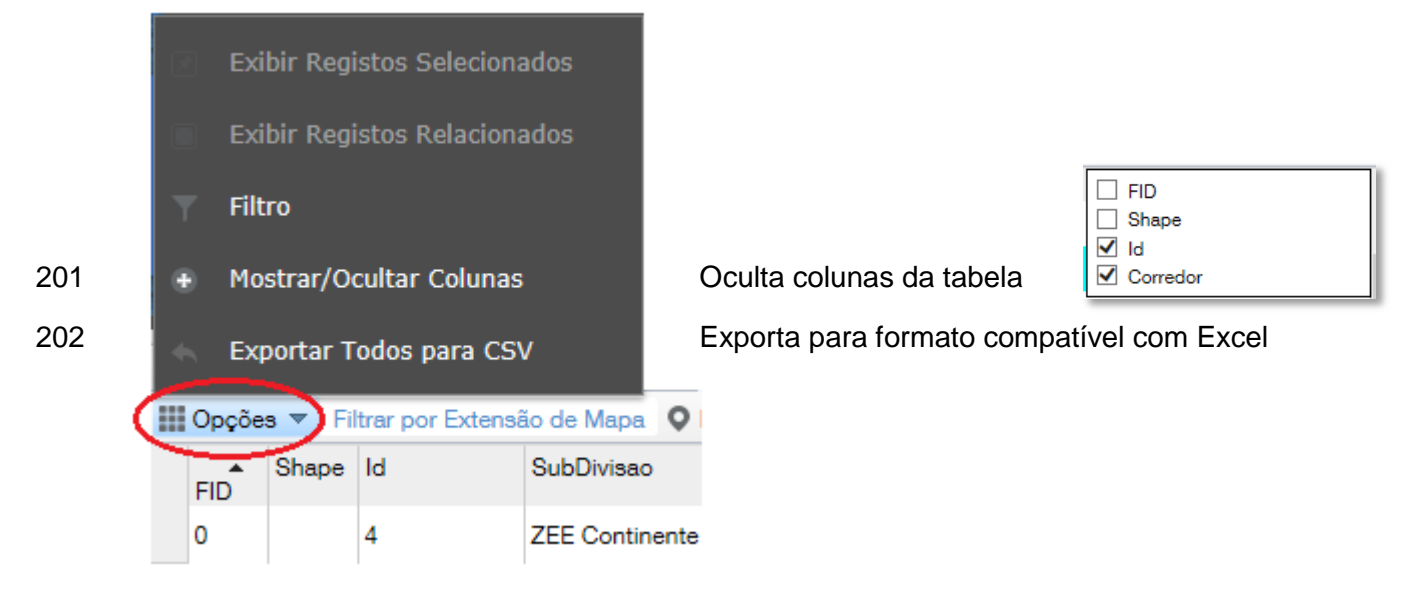

Adicionando uma expressão numérica ou alfanumérica efetuam-se pesquisas sobre oscampos da tabela:

| Filtro                                                                                   |                             |               |                            |            | $\times$ |
|------------------------------------------------------------------------------------------|-----------------------------|---------------|----------------------------|------------|----------|
| <ul> <li>Adicionar uma expressão d</li> <li>Obter elementos na cama seguintes</li> </ul> | e filtro • Adicion          | ar uma expres | ualquer <mark>∨</mark> das | expressões | ^        |
| Corredor (Texto)                                                                         | é 🗸                         | "Separaç      | ão"                        | Olíbias    | 0        |
|                                                                                          |                             | Valor         | Campo                      | Offico     |          |
| Qualquer V (d)as expr                                                                    | essões seguintes            | neste conj    | unto são verda             | deiras 8   | •        |
|                                                                                          | é                           | ●Valor        | OCampo                     | OÚnico     | 11       |
|                                                                                          | não é                       |               |                            |            | ~        |
|                                                                                          | é no mínimo<br>é inferior a |               |                            | ок         | Cancelar |
|                                                                                          | é no máximo                 |               |                            |            |          |
|                                                                                          | é superior a                |               |                            |            |          |
|                                                                                          | não é entre                 |               |                            |            |          |
|                                                                                          | está vazio                  |               |                            |            |          |
|                                                                                          | não está vazio              |               |                            |            |          |

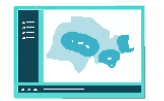

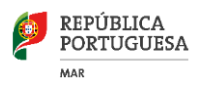

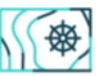

### 205 II – INTEGRAÇÃO E PARTILHA DOS SERVIÇOS DE MAPAS

#### 206 INSERÇÃO DE UM SERVIÇO DE MAPAS ARCGISSERVER EM ARCGIS DESKTOP

#### 207 E EM QGIS

- 208 Escolher a opção "Descrição" em cada camada obtendo-se o *link* para o serviço de mapas
- 209 do tipo *ArcGisServer* e os respetivos metadados (quando disponível).
- 210 Exemplo para a camada TUPEM:

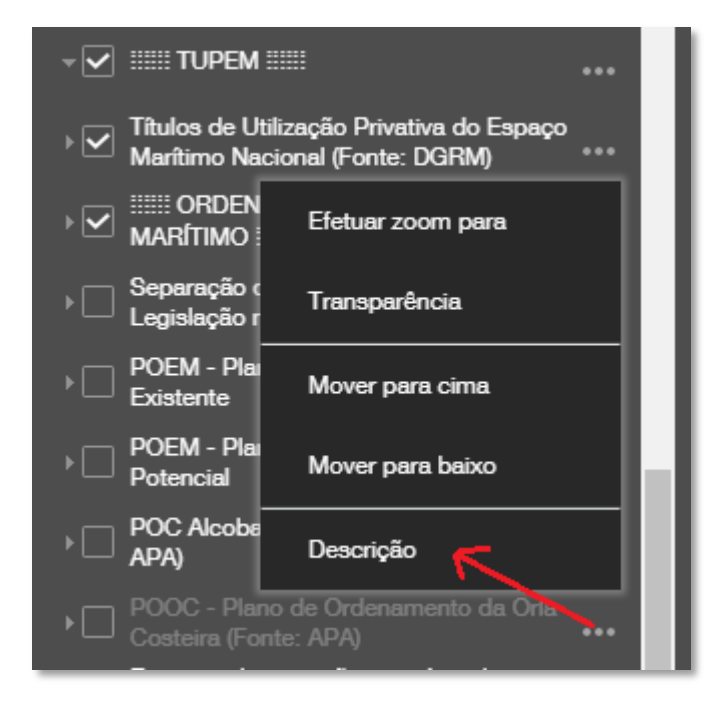

Copia-se o *link* que pode ser inserido num browser onde podemos obter diferentes formas
de visualização (*javascript, google earth, arcgis online*, etc.) – opção "view in" ou em
formato OGC/WMS, JSON e SOAP. Pode-se analisar ainda os *layers* presentes e os
metadados se estiverem preenchidos.

#### • Integração em ArcGis Desktop:

- Escolhe-se a opção "*View in*": *ArcMap* e faz-se o *download* de um ficheiro ".lyr" que aponta
  diretamente para esse camada/tema (passos 1 e 2):
- 218 Um arquivo de camada (.lyr) é um arquivo que armazena o caminho para um conjunto de
- 219 dados de origem e outras propriedades da camada, nomeadamente a sua estrutura e a
- 220 mesma simbologia:

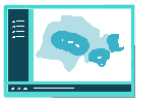

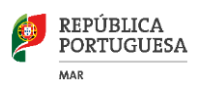

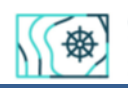

| ← → C 🛈 webgis.dgrm.mam.gov.pt/arcgis/rest/services/PSOEM_GB                                                                                                    | OPORTAL/Tupem_geoportal1/MapServer                               |
|----------------------------------------------------------------------------------------------------|------------------------------------------------------------------|
| 🛨 Bookmarks 🚳 Geoportal/Catalogo 🖉 🧧 Geoportal Thematic \ 🕑 Geopor                                                                                                    | tal do Institut 🔹 📰 BIBLIOTECA NACIÓ 📰 anoGov/Direção-Gera 🗋 Cra |
| ArcGIS REST Services Directory                                                                                                    |                                                                  |
| Home > services > PSOEM GEOPORTAL > Tupem geoportal1                                                                                                    | (MapServer)                                                      |
| JSON   SOAP   WMS                                                                                                    |                                                                  |
| PSOEM_GEOPORTAL/Tupem_geoportal1                                                                                                    | (MapServer)                                                      |
| View In: ArcGIS JavaScript ArcGIS Online map viewer                                                                                                    | oogle Earth ArcMap ArcGIS Explorer                               |
| View Footprint In: ArcGIS Online map viewer                                                                                                    | 1                                                                |
| Service Description:                                                                                                    |                                                                  |
| Map Name: Layers                                                                                                    |                                                                  |
| Legend                                                                                                    |                                                                  |
| All Layers and Tables                                                                                                    |                                                                  |
| Layers:                                                                                                    |                                                                  |
| <ul> <li>I - Aquicultura (0)         <ul> <li>06/05/2016 DGRM (1)</li> <li>17/03/2017 DGRM (2)</li> </ul> </li> <li>IV - Recursos Energéticos 2) Energia Renovável (3)         <ul> <li>015/001/2017/DGRM (4)</li> <li>001/2015 [001/01/2015 DGRM] (5)</li> <li>13/12/2016 DGRM (6)</li> </ul> </li> <li>V - Infraestruturas e Equipamentos (7)         <ul> <li>004/03/2016 DGRM (8)</li> <li>07/06/2016 DGRM (9)</li> <li>09/08/2016 DGRM (10)</li> <li>14/13/2016 DGRM (10)</li> <li>14/13/2016 DGRM (11)</li> </ul> </li> <li>VI - Investigação Cientifica (12)         <ul> <li>0/09/2016 DGRM (13)</li> </ul> </li> <li>VIII - 1) Imersão de residuos/dragados (14)             <ul> <li>001/2016 [002/01/2016 DGRM] (15)</li> <li>002/2016 [003/02/2016 DGRM] (16)</li> <li>11/10/2016 DGRM (17)</li> <li>VIII - 3) Outros usos ou atividades de natureza industria:             <ul> <li>05/04/2016 DGRM (19)</li> </ul> </li> </ul></li></ul> | 2<br>al (18)                                                     |
| Description:                                                                                                    |                                                                  |
| Copyright Text:                                                                                                    |                                                                  |
| Spatial Reference: 4326 (4326)                                                                                                    |                                                                  |
| PSOEM_GEOPORTAlyr                                                                                                    |                                                                  |

221 Pode ser visualizado em ArcCatalog (Esri):

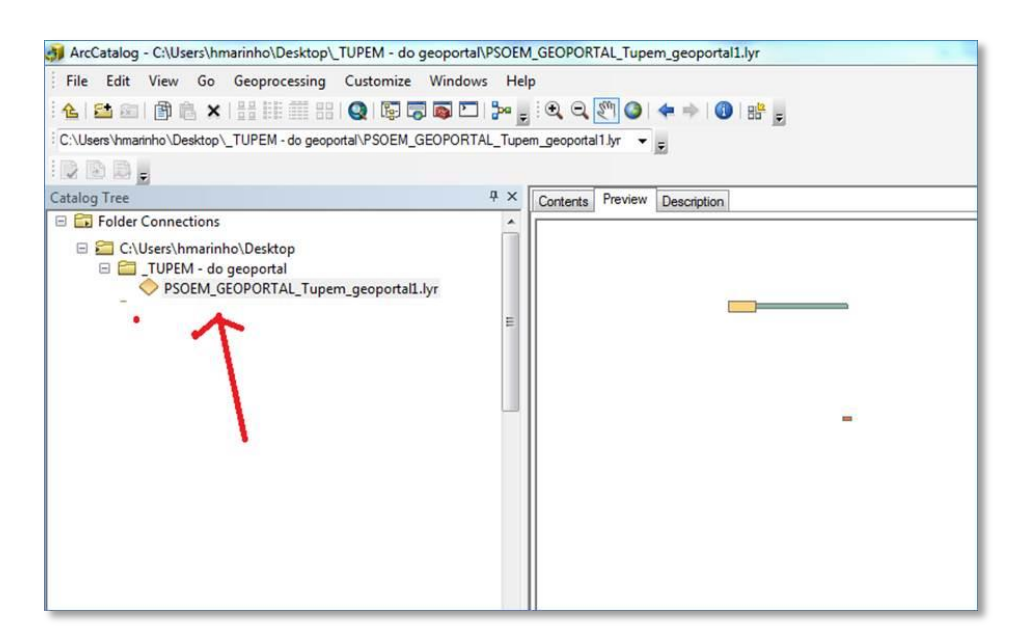

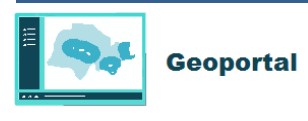

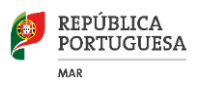

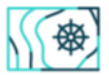

• Visualização e inserção em ArcGis Desktop

#### 223 Passos 1 a 3 ("add data")

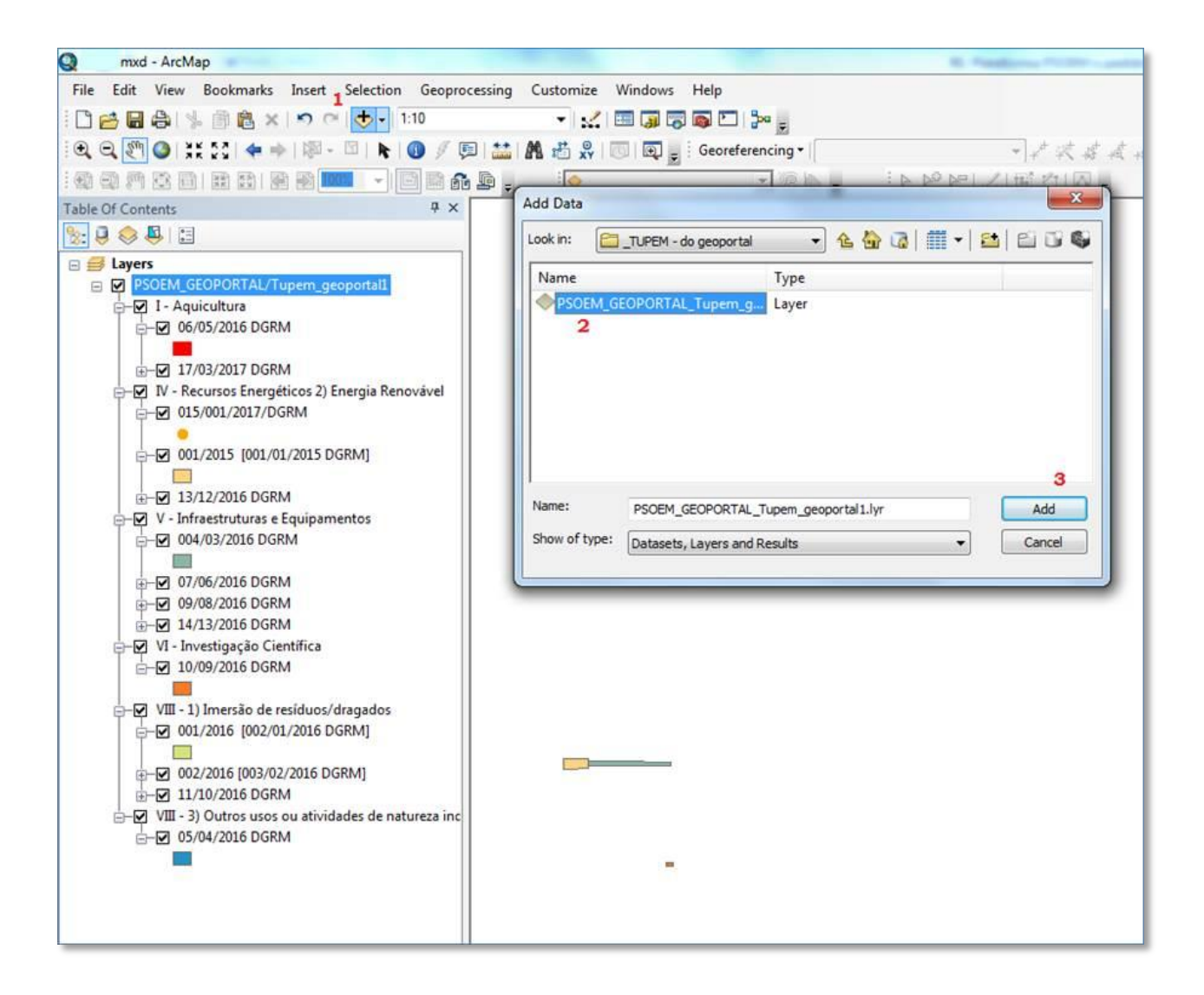

#### • Integração em QGis:

- 225 No mesmo local copia-se o endereço da página para a área de transferência:
- 226 Exemplo para os TUPEM:
- 227 http://webgis.dgrm.mam.gov.pt/arcgis/rest/services/PSOEM\_GEOPORTAL/Tupem\_GeoPor
- 228 tal1/MapServer

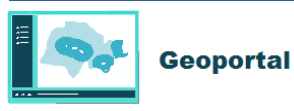

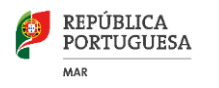

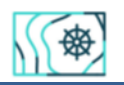

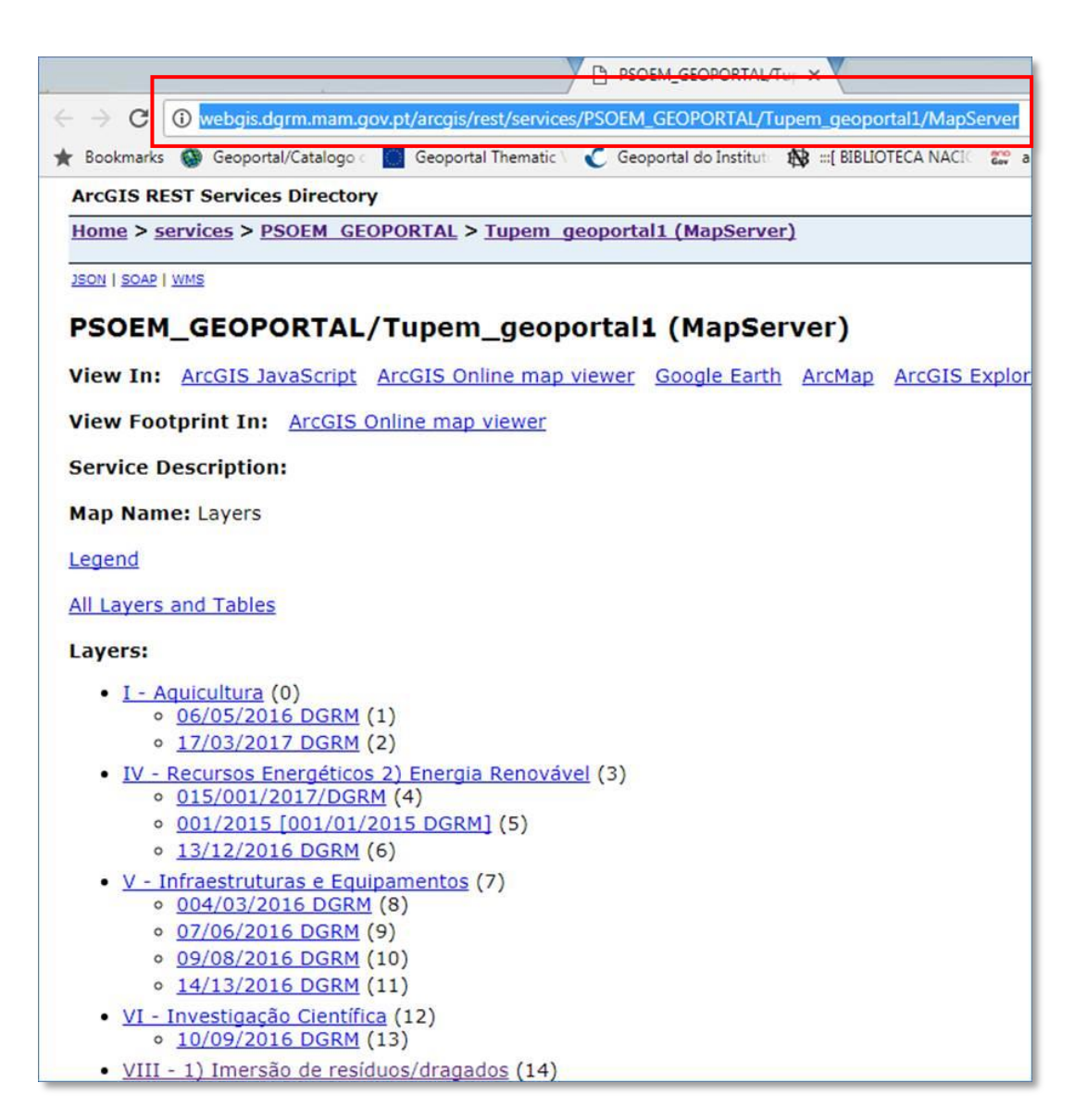

- 229 Insere-se da seguinte forma (de 1 a 6):
- 230 Cria-se uma nova conexão através do denominado "Painel de Pesquisar", para um serviço
- 231 ArcGisMapServer . É necessário fornecer um nome para a conexão e o respetivo URL de
- 232 ligação:

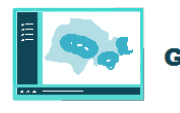

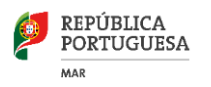

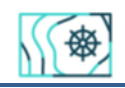

| 1日站后,站灰面站的1                                                                                                    | 0 - 0                                                                                                    |
|----------------------------------------------------------------------------------------------------|----------------------------------------------------------------------------------------------------|
| and dc Pesquar                                                                                                    | 8 ×                                                                                                    |
| box     MSSQ,     Oracle     Postis     Seatule     Seatule     Oracle     Moraliseterer     Nove Lipscle 2     Ows     Wirs     Wirs | Create a new ArcGioMapServer connection  Detafhes da conexilo  Gene TUREM (DGRM)  Autor/Livebga.dgm.mam.gov.pt/arcga/rest/servces/PSOEM_GEOPORTAL/Tupem_geopor  Autoriticação Configuragêes  Se o serviço requer autenticação básica, entre o nome de utilizador e uma palavra-passe opocoral  Utilizador  Palavra-passe |
|                                                                                                    | Versão 5<br>OK Canotier Atudo                                                                                                    |

233 Depois de criada e efetuada a conexão insere-se no painel das camadas para234 visualização:

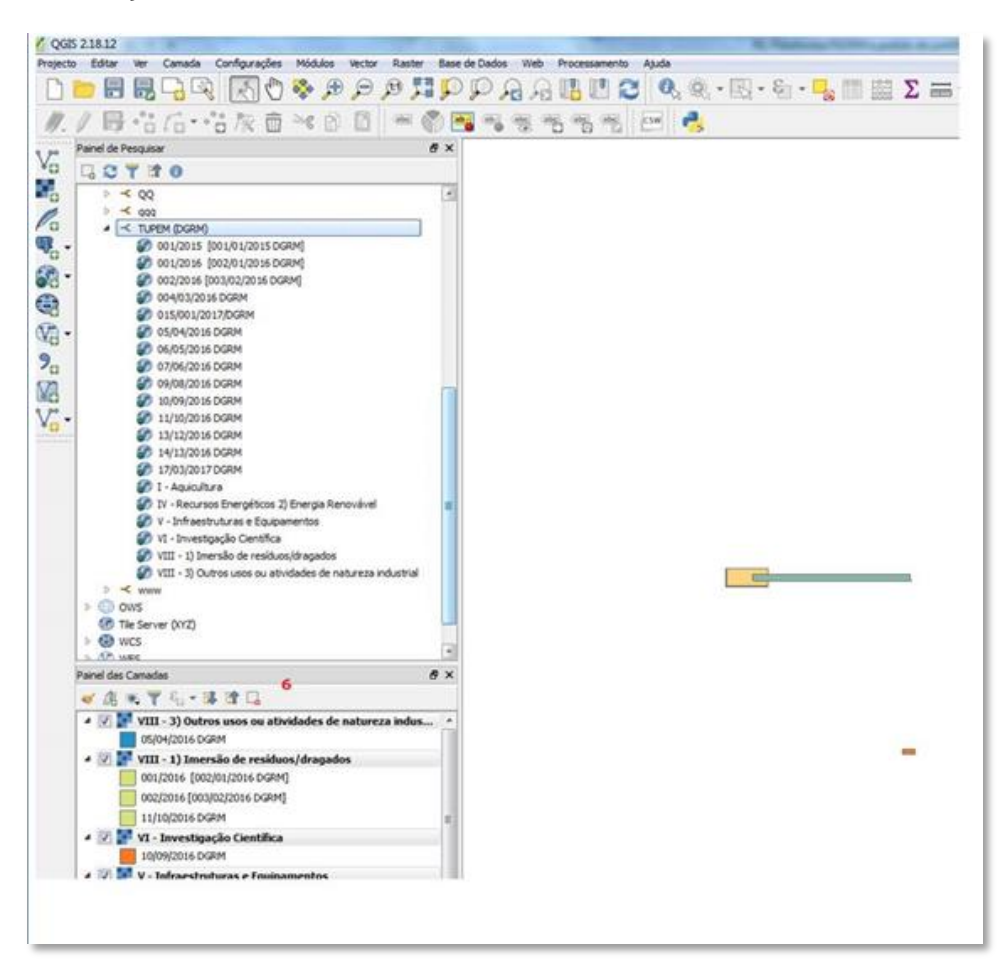

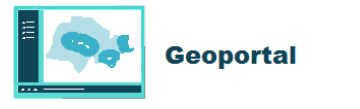

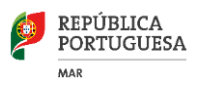

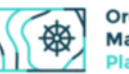

# 235 INSERÇÃO DE UM LINK WMS, PROVENIENTE DO IPMA, EM ARCGIS E QGIS

236 Local onde está indicado o link para o serviço de mapas e metadados (quando disponível)

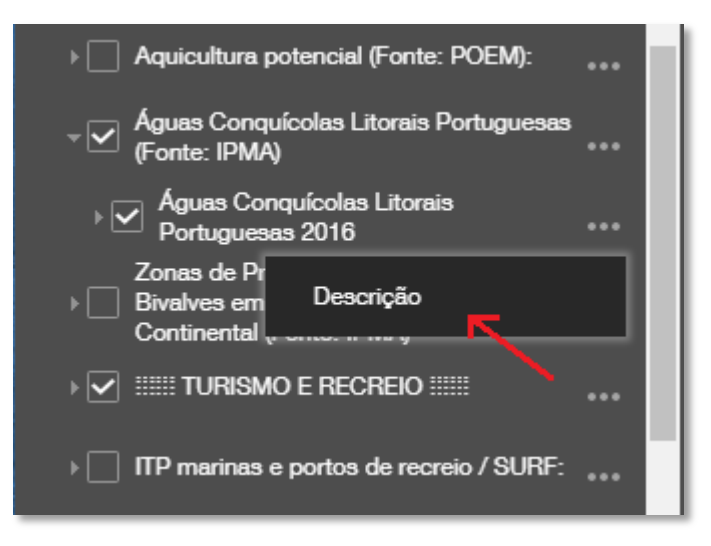

- 237 Copia-se o endereço da página para a área de transferência:
- http://maps.ipma.pt/mapserv?map=/var/www/maps/boundaries/biology/acl\_wms.map&SER
   VICE=WMS&REQUEST=GetCapabilities

| 🗋 maps.ipma.pt/mapserv1 🗙                                                                                                    |                                                                                                    |  |
|----------------------------------------------------------------------------------------------------|----------------------------------------------------------------------------------------------------|--|
| C D maps ipma pt/maps                                                                                                    | erv?map=/var/www/maps/boundaries/biology/acl_wms_map&SERVICE=WMS&REQUEST=GetCapabilities                                                                                                    |  |
| 🛨 Bookmarks 🔕 Geoportal/Catalogo                                                                                                    | 📲 Geoportal Thematic 🔹 🗲 Geoportal do Institut 🚯 =[ BIBLIOTECA NACI 🛛 📰 anoGow/Direção-Gei 🗋 Create th                                                                                                    |  |
| his XML file does not appear to have any style information associated with it. The document tree is shown below.                                                                                                    |                                                                                                    |  |
| <pre>v <mms_capabilities http:="" in<br="" xmlns="http://&lt;br&gt;xmlns:inspire_common=">http://mmw.opengis.net/sld http<br/>http://maps.ipma.pt/mapserv?map<br/>v <i<br>MapServer version 6.4.1 OU<br/>&gt;<br/>v <service><br/>  v (Service)<br/>(lime&gt;MMS (Name&gt;MS (lite&gt;Aguas Conquicolas Lit<br/>v (Abstract)<br/>Delimitação das águas cons<br/>bivalves e gastrópodes), o<br/>excluído os metais Prata (<br/>c/Abstract&gt;<br/>(OnlineResource xmlns:xlinko<br/>v <contactinformation><br/>v <contactinformation><br/>v <contactpersonprimary></contactpersonprimary></contactinformation></contactinformation></service></i<br></mms_capabilities></pre> | <pre>/www.opengis.net/wms" xmlns:sld="http://www.opengis.net/sld" xmlns:xsi="http://www.w3.org/2001/X spire.ec.europa.eu/schemas/common/1.0" xmlns:inspire_vs="http://inspire.ec.europa.eu/schemas/inspir =/var/www/maps/boundaries/biology/acl_wms.map&amp;language=por&amp;service=W5&amp;version=1.3.0&amp;request=0et IPUT=0IF OUTPUT=PNG OUTPUT=JPEG OUTPUT=KHL SUPPORTS=PR03 SUPPORTS=GD SUPPORTS=A00 SUPPORTS=FREET torais Portuguesas</pre> /Title> torais Portuguesas/Title> quicolas litorais portuguesas, no &mbito do Decreto-lei n# 236/98, e da Diretiva 2006/113/CE, que contribuindo para a boa qualidade dos produtos conquicolas que podem ser diretamente consumidos p (Ag) e Arsénio (As), e os coliformes fecais. *"http://www.w3.org/1999/xlink" xlink:href="http://maps.ipma.pt/mapserv?map=/var/www/maps/bounda/ |  |

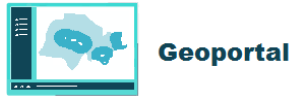

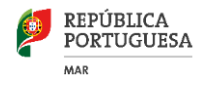

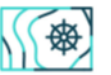

#### • Em ArcGis Desktop (1 a 5 "add data")

251 "Add WMS server" onde se insere o link para o servidor WMS do IPMA. Em "Get Layers"
252 podemos escolher os níveis de informação que se pretendem visualizar no programa
253 ArcGis. Há links reservados só acessíveis através de credenciais User/password. Se o
254 serviço de mapas tiver preenchidos os metadados associados pode-se analisar o campo
255 "abstract"

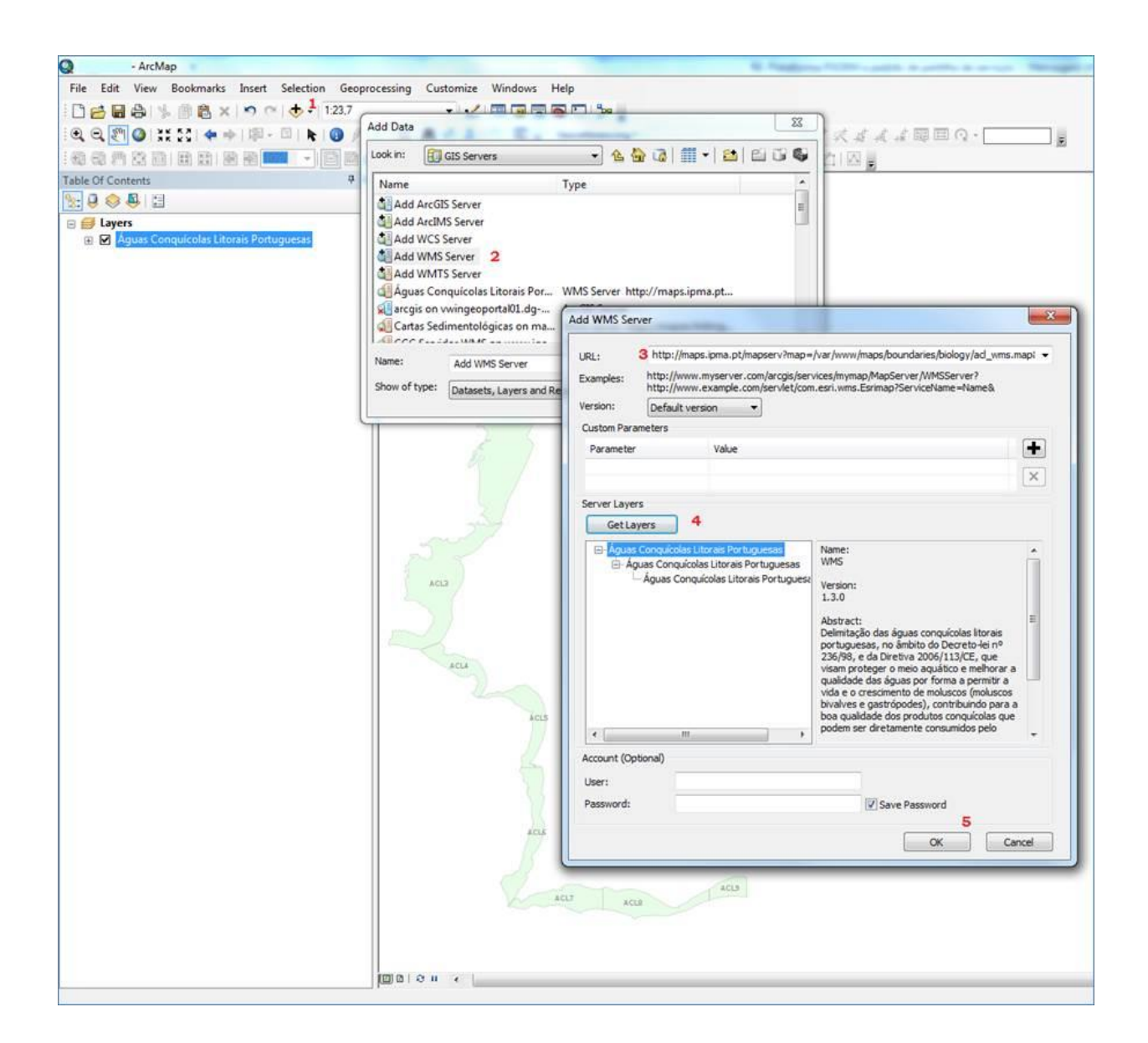

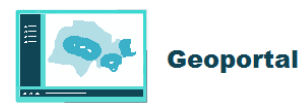

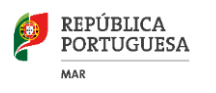

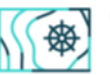

#### • Em QGIS (passos 1 a 5)

No "painel de pesquisar", na opção WMS (passo 1) cria-se uma nova conexão. Para o efeito precisamos de escolher um nome para a conexão (passo 2) e inserir o link WMS do servidor do IPMA.

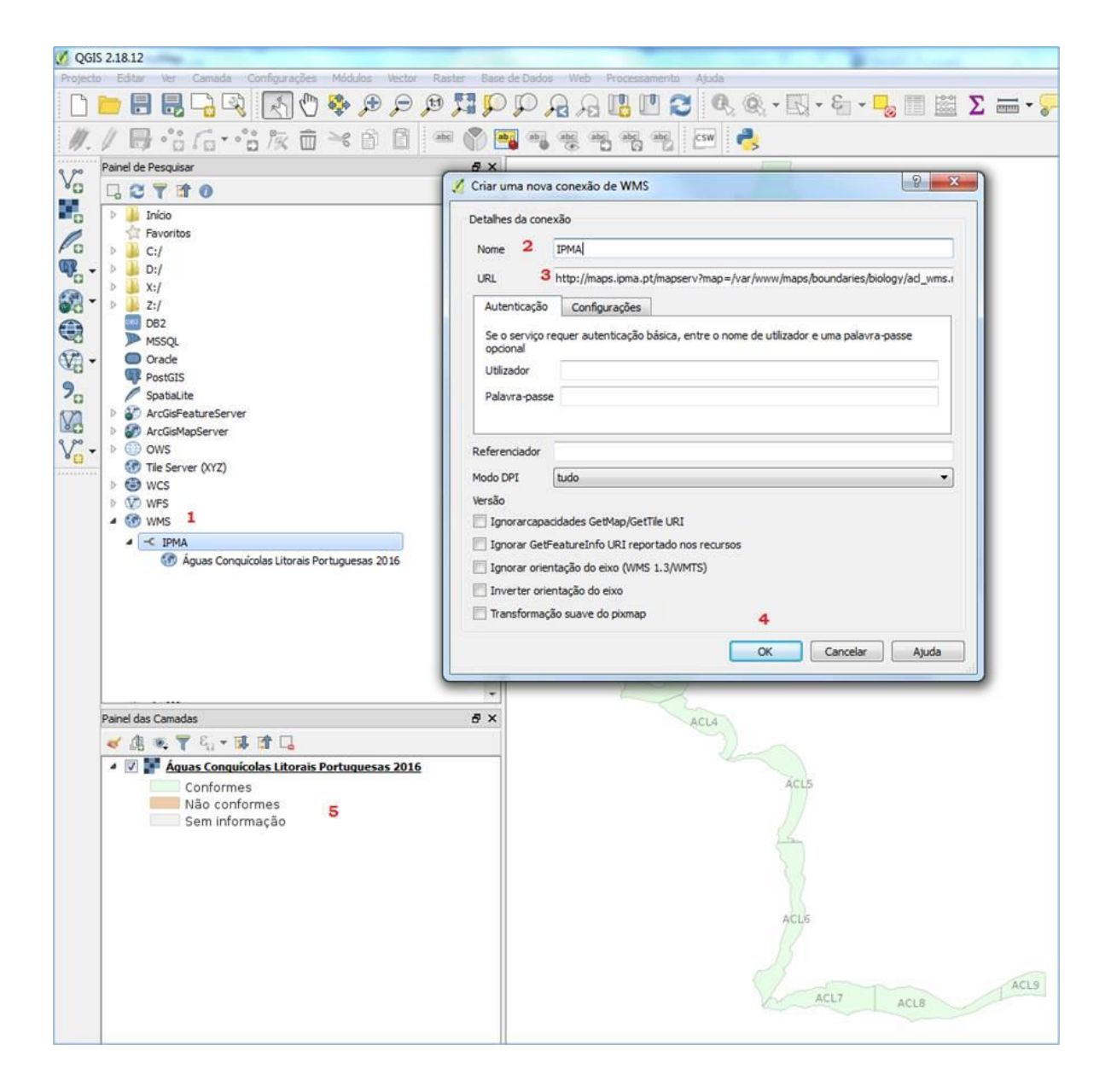

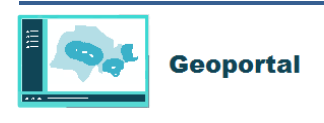

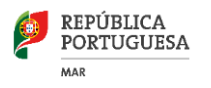

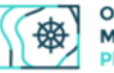

260 Há *links* reservados só acessíveis através de credenciais Utilizador/palavra passe.

261 Dependente do tipo e versão do formato WMS o *software* QGis apresenta um conjunto de 262 configurações e parâmetros adicionais.

Aguarda-se então que a ligação seja estabelecida no "Painel de Pesquisar", podendo demorar cerca de um minuto no caso de ligações lentas: aparece o nome da camada/*layer* nesse painel. Após o estabelecimento da conexão insere-se no painel das camadas em baixo à esquerda para visualização.

| 267 | Direção-Geral de Recursos Naturais, Segurança e Serviços Marítimos |
|-----|--------------------------------------------------------------------|
| 268 | Direção de Serviços de Ambiente Marinho e Sustentabilidade         |
| 269 | Divisão de Monitorização Ambiental                                 |
|     |                                                                    |
| 270 | Av. Brasília, 1449-030 LISBOA – PORTUGAL                           |
| 271 | Linha Azul: ( +351) 213035703                                      |
| 272 | Fax: (+351) 21 3025103                                             |
| 273 | psoem@psoem.pt   www.dgrm.mm.gov.pt                                |

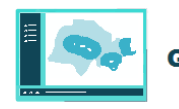